# **ADVANCED USER'S GUIDE.**

# race result 11

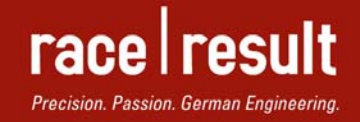

www.raceresult.com

This manual is intended for users that would like to understand the structure and advanced solutions of the race result 11 software in order to be able to create better solutions for special kinds of events.

This manual is not needed when using race result 11 for standard events.

# **TABLE OF CONTENTS**

| 1. | Intro | duction                                          | 5  |
|----|-------|--------------------------------------------------|----|
| 2. | Syst  | em Structure                                     | 6  |
| 2. | .1.   | Working Online and Offline                       | 6  |
| 2. | .2.   | Browser and Windows Based                        | 6  |
| 2. | .3.   | Sports Event Server                              | 7  |
| 2. | .4.   | Online Forwarding                                | 8  |
| 2. | .5.   | my.raceresult.com                                | 8  |
| 3. | Data  | Structure and Data Processing                    | 9  |
| 3. | .1.   | Stored Data Fields                               | 9  |
| 3. | .2.   | Assigned Fields                                  | 10 |
| 3. | .3.   | Derived Fields                                   | 11 |
| 3. | .4.   | Stored Times                                     | 11 |
| 3. | .5.   | Rounded and Formatted Times                      | 11 |
| 3. | .6.   | Calculated Formula Results                       | 12 |
| 3. | .7.   | Finish Result                                    | 13 |
| 3. | .8.   | Ranks                                            | 13 |
| 3. | .9.   | Team Scores                                      | 14 |
| 3. | .10.  | Team Scores with Lap Mode                        | 15 |
| 3. | .11.  | Background Information: Real Time Scoring Engine | 16 |
| 4. | Expr  | essions and Functions                            | 18 |
| 4. | .1.   | Expressions and Functions                        | 18 |
| 4. | .2.   | Operators                                        | 18 |
| 4. | .4.   | User Defined Fields                              | 19 |
| 4. | .5.   | User Defined Functions                           | 20 |
| 5. | Pres  | entation Options                                 | 21 |
| 5. | .1.   | Lists                                            | 21 |
| 5. | .2.   | Certificates                                     | 25 |
| 5. | .3.   | Presentations                                    | 28 |
| 6. | Race  | e Setup Guide                                    | 30 |
| 6. | .1.   | Choose IDs wisely                                | 30 |
| 6. | .2.   | Use Field Names                                  | 30 |
| 6. | .3.   | Use User Defined Fields                          | 30 |
| 6. | .4.   | Finish Result                                    | 30 |
| 7. | Adva  | anced Data Fields and Functions                  | 32 |
| 7. | .1.   | Position Fields                                  | 32 |
| 7. | .2.   | Gap Times                                        | 32 |
| 7. | .3.   | Top and Prev Times                               | 32 |
| 7. | .4.   | Bunch Times                                      | 33 |
| 7. | .5.   | Team Scores: Accessing Other Participants        | 33 |

# race result 11: Advanced Users Guide

| 7.6 | 6.   | Team Lap Race: Additional Fields | .35 |
|-----|------|----------------------------------|-----|
| 7.7 | 7.   | Team Gap Times                   | 35  |
| 7.8 | 8.   | Aggregation Functions            | .35 |
| 8.  | Free | quently Asked Advanced Questions | .37 |

# 1. INTRODUCTION

Managing and scoring a complex race is based on three pillars:

- Managing and calculating the race data. The race scoring software needs to make a lot of calculations, like calculating interim times or lap times, calculating ranks, calculating team results, etc.
- Providing this data to different systems and devices
- Presenting this data in an appropriate from, e.g. as a result list, as a race certificate, as text message to the athlete's cell phone, etc.

In chapter 2 you will get to know the structure of the system which will help you understand how data will be exchanged between different devices and components.

Chapters 3 and 4 are very important and will explain the race result data structure and teach you how to calculate the information you need.

Chapter 5 will then introduce different options to present the data in the appropriate format.

Chapter 6 will be a helpful practical guide how to set up your event with a lot of tips and tricks that make your work easier.

If chapters 3 and 4 were not enough for you, chapter 7 will introduce additional data fields and functions not covered before, and chapter 8 will provide answers to frequently asked advanced questions.

# 2. SYSTEM STRUCTURE

# 2.1. Working Online and Offline

race result 11 has a server/client based structure that runs both online and offline. Working online means that your race data is stored in the Internet on a race result server and can be accessed from any place with an Internet connection. When working offline, your race data is stored locally on your computer and can be accessed only on that computer and other computers in the local network. Usually, you would work online before and after the event which allows easy online collaboration with other members of the team and also using the results and registration platform my.raceresult.com. During the event, however, it is recommended to work offline so that you still have access to your data even if you lose Internet connectivity.

# 2.2. Browser and Windows Based

Most parts of race result 11 are running in the Internet browser. You would simply log in on <u>www.raceresult.com</u> and access your events. Some parts, however, are Windows based programs, for example the Transponder Module which creates the connection between your event file and your timing system.

When working offline, the small program race result Web Server runs as your local web server:

| rir                                |              | race resu   | ult Web Serve   | r                 | - 🗆 🗙          |  |  |
|------------------------------------|--------------|-------------|-----------------|-------------------|----------------|--|--|
| <u>File Online Settings ?</u>      |              |             |                 |                   |                |  |  |
| Events                             |              |             |                 |                   |                |  |  |
| Name                               | Date         | Online      | Forwarding      | Filename          | Path           |  |  |
| race result 11 Demo                | 2012-01-01   | •           | •               | Demo2en.ses       | C:\Users\Soenl |  |  |
|                                    |              |             |                 |                   |                |  |  |
|                                    |              |             |                 |                   |                |  |  |
|                                    |              |             |                 |                   |                |  |  |
|                                    |              |             |                 |                   |                |  |  |
| Open Browser                       |              |             | — Transfer Cred | tite              |                |  |  |
| http://d0.56                       | 10 2401      |             | Balance off     | ine: 50           |                |  |  |
| e nup.//10.50.4                    | +0.210/      |             | Balance onl     | ine: ?            |                |  |  |
| <b>r</b>   <b>r</b> Open Event     |              | Transfer:   | Download        | or upload credits |                |  |  |
| 2/8 engines used. Last request 20: | 35:43: /_RHP | VF/check?pw | =1D9C9A366FDF6  | E8992C16876D0FAC  | 34A⟨=en        |  |  |

You still access the data through the browser via a http://localhost/.. address:

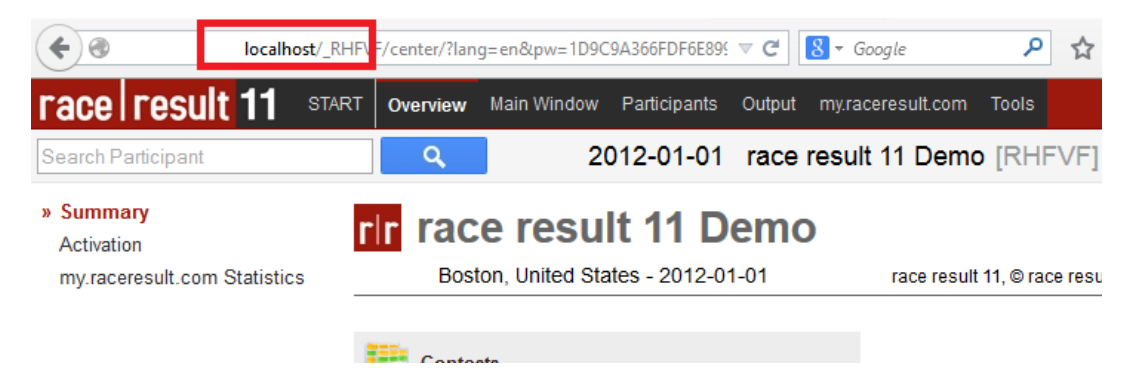

Also all other computers in your local network can access the event by entering the IP address of local server in the browser, e.g. http://192.168.1.100

The Windows based program can work with event files stored both offline and online. In order to open a file stored online, select *File -> Connect to Sports Event Server*.

| 21           |                                |        | Transp |
|--------------|--------------------------------|--------|--------|
| <u>F</u> ile | E <u>x</u> tras <u>?</u>       |        |        |
|              | Open Event                     | Strg+O | 1      |
|              | Connect to Sports Event Server |        |        |
|              | Connect to Online Storage      |        |        |
|              | Create Zei File                |        |        |
|              | <u>C</u> lose                  |        |        |
|              | Print                          | Strg+P |        |
|              | Exit                           |        |        |

Then, make sure SportEventServer.com is entered as server and click the Connect button.

| rir 🦷             | Connect to Sports Event | Server  | × |
|-------------------|-------------------------|---------|---|
| Server<br>Server: | SportsEventServer.com   |         | • |
| Event-            |                         | Connect |   |

Then enter your customer id and password and choose your event.

In order to open an offline file, click *File -> Open Event* as usual and select the file on your computer.

You can also open a file in your local network (if the computer is not the local server) by using *File -> Connect to Sports Event Server* and enter the IP address of the local server.

### 2.3. Sports Event Server

The SportsEventServer is the program in the background doing all the data processing. You can access it through the icon in the tray bar:

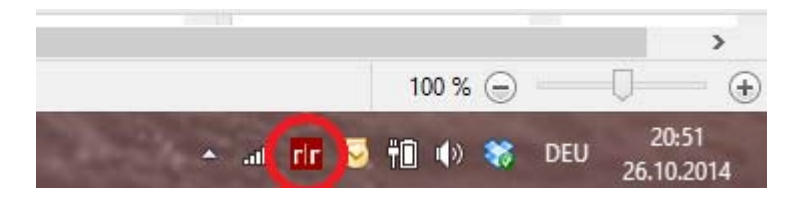

# race result 11: Advanced Users Guide

| e t  | <u>x</u> tras <u>?</u> |             |               |                                                                                       |                                                    |                                      |                                             |                                             |                                 |                  |
|------|------------------------|-------------|---------------|---------------------------------------------------------------------------------------|----------------------------------------------------|--------------------------------------|---------------------------------------------|---------------------------------------------|---------------------------------|------------------|
| iles | Jobs   Log File   Com  | munication  |               | Connections                                                                           |                                                    |                                      |                                             |                                             |                                 |                  |
|      |                        |             | In the second | ID Host                                                                               | Na                                                 | me                                   | Jobs                                        | Si                                          | ince                            | File             |
| ID.  | Upened                 | File Name   | Not Paid      | 1 127.0.0                                                                             | ).1 (12 rac                                        | e result Webs                        | 12/12                                       | . 15                                        | 5:38:11                         | 1                |
| ÷    | 23.10.2014 13.30.11    | Demozertses | 0             |                                                                                       |                                                    |                                      |                                             |                                             |                                 |                  |
|      |                        |             |               |                                                                                       |                                                    |                                      |                                             |                                             |                                 |                  |
|      |                        |             |               |                                                                                       |                                                    |                                      |                                             |                                             |                                 |                  |
|      |                        |             |               |                                                                                       |                                                    |                                      |                                             |                                             |                                 |                  |
|      |                        |             |               |                                                                                       |                                                    |                                      |                                             |                                             |                                 |                  |
|      |                        |             |               |                                                                                       |                                                    |                                      |                                             |                                             |                                 |                  |
|      |                        |             |               |                                                                                       |                                                    |                                      |                                             |                                             |                                 |                  |
|      |                        |             |               |                                                                                       |                                                    |                                      |                                             |                                             |                                 |                  |
|      |                        |             |               |                                                                                       |                                                    |                                      |                                             |                                             |                                 |                  |
|      |                        |             |               |                                                                                       |                                                    |                                      |                                             |                                             |                                 |                  |
|      |                        |             |               |                                                                                       |                                                    |                                      |                                             |                                             |                                 |                  |
|      |                        |             |               |                                                                                       |                                                    |                                      |                                             |                                             |                                 |                  |
|      |                        |             |               | Statistics                                                                            |                                                    |                                      |                                             |                                             |                                 |                  |
|      |                        |             |               | Statistics                                                                            | Total                                              | P1 F                                 | 22                                          | P3                                          | P4                              | P5               |
|      |                        |             |               | Statistics<br>Jobs total                                                              | Total<br>12/12                                     | P1 F                                 | °2<br>3/8                                   | P3<br>4/4                                   | P4<br>0/0                       | P5<br>0/0        |
|      |                        |             |               | Statistics<br>Jobs total<br>Jobs/Min                                                  | Total<br>12/12<br>11/11                            | P1 F<br>0/0 8<br>0/0 8               | ?2<br>3/8<br>3/8                            | P3<br>4/4<br>3/3                            | P4<br>0/0<br>0/0                | P5<br>0/0<br>0/0 |
|      |                        |             |               | Statistics<br>Jobs total<br>Jobs/Min<br>e-Waiting Time                                | Total<br>12/12<br>11/11<br>0.04s                   | P1 F<br>0/0 s<br>0/0 s<br>· c        | 22<br>3/8<br>3/8                            | P3<br>4/4<br>3/3<br>0,49s                   | P4<br>0/0<br>0/0                | P5<br>0/0<br>0/0 |
|      |                        |             |               | Statistics<br>Jobs total<br>Jobs/Min<br>e-Waiting Time<br>e currently                 | Total<br>12/12<br>11/11<br>0.04s<br>0.00s          | P1 F<br>0/0 8<br>0/0 8<br>0/0 8      | 22<br>3/8<br>3/8<br>3,00s                   | P3<br>4/4<br>3/3<br>0,49s<br>0,00s          | P4<br>0/0<br>0/0                | P5<br>0/0<br>0/0 |
|      |                        |             |               | Statistics<br>Jobs total<br>Jobs/Min<br>e/Waiting Time<br>e currently<br>e/Exec. Time | Total<br>12/12<br>11/11<br>0.04s<br>0.00s<br>0.00s | P1 F<br>0/0 s<br>0/0 s<br>- C<br>- C | P2<br>3/8<br>3/8<br>3,00s<br>1,00s<br>1,00s | P3<br>4/4<br>3/3<br>0,49s<br>0,00s<br>0,01s | P4<br>0/0<br>0/0<br>-<br>-<br>- | P5<br>0/0<br>0/0 |

In detail, the SportsEventServer (SES) does the following:

- As the local server, the SES manages TCP/IP connections to the various programs on various computers in your local network.
- It accepts job request from these programs. A job can either be a write job (change participant data, add a time, change a setting, etc.) or a read job (retrieving settings, performing a data query, etc.). The server prioritizes the job request and processes them.
- At all times, the server ensures data consistency: it always knows which information needs to be calculated or updated.

# 2.4. Online Forwarding

Using the Online Forwarding is an easy way to provide live results on my.raceresult.com when working offline. If you have an (even unreliable) Internet connection, the SES will forward all write jobs to the SES in the Internet, so that both servers (the local server and the server in the Internet) will do the same and thus have the same data status.

If your Internet connection breaks down, the online forwarding stops, but you still have access to all your data and can simply restart the online forwarding when your connection recovered.

### 2.5. my.raceresult.com

my.raceresult.com is an Internet platform to provide online registration and results to your participants. It is connected directly to your event file, i.e. whenever you change something in the file, the changes will be reflected on my.raceresult.com (almost) immediately. You only have to decide which information you would like to publish on the platform and you will not have to update the information ever.

# 3. DATA STRUCTURE AND DATA PROCESSING

Now we are starting with the advanced parts. Remember that race result 11 separates the calculation of data and the presentation of data. This and the next chapter only explain how to set up your event so that the system makes exactly the calculations you need. The presentation layer will be explained later in chapter 5.

So, in order to understand race result 11, you have to understand first how it handles data. Two aspects of handling data have to be separated: making necessary data available (calculation) and retrieving data (filtering, selecting fields, sorting). Assume that you would like to create a list of the three riders that have been fastest in the second lap. First you will set up your event so that it calculates the rank in the second lap. From then on, this information (rank in second lap) is available for all participants. You can use this information like any other field (e.g. year of birth), but the system will make sure that it is always up-to-date even if the underlying results may change. This field can then be used to retrieve the required data, for example:

- Fields: rank\_in\_2nd\_lap, bib, name, time\_in\_2nd\_lap;
- Filter: [rank\_in\_2nd\_lap]<=3</li>
- Records ordered by rank\_in\_2nd\_lap

This also means that the data retrieval is based on the participants, but the participants' data can have different sources:

- Stored data fields e.g. bib number, last name, date of birth
- Assigned fields e.g. name or length of the assigned contest, name of the event, date of the event, age group name
- Derived fields e.g. age (derived from date of birth and event date)
- Stored times e.g. time stamp when passing the 10K split timing point
- Calculated times e.g. time needed from half marathon split to marathon finish.
- Formatted times the time stamp 5 minutes and 3 seconds can be presented in many formats, e.g. 05:03, 00:05:30.0, etc.
- Calculated ranks e.g. rank in second lap, or: finish time rank of all athletes having the same first name (hypothetically)
- Calculated team results, e.g. team rank, team time

If you know data bases, you can think of a query over the table *participants* joined with other tables (event data, contest data, age groups) and some other magic that makes sure that you also have immediate access to all calculated values such as ranks.

Whenever you set up an event, you need to think about, first, which information you would like to store besides the standards fields (e.g. participation in city championship, t-shirt size, etc.) and which information you would like to calculate: which times/points/values are needed? Which ranks are needed for my reports and certificates? Which team results are needed? Start to set up the scorings settings in Main Window -> Advanced Settings accordingly (this chapter) and then set up the reports you need (chapter 5).

In the following, the data sources listed above will be described in detail.

# 3.1. Stored Data Fields

The stored data fields are pretty straight forward. You enter something and when using the field it will show what you have entered. When creating reports, you can easily select the desired data field in the field wizard:

| Default Fields<br>Bib |               | <b>^</b> |
|-----------------------|---------------|----------|
| Lastname              | Firstname     |          |
| FirstLastname         | LastFirstname |          |
| Title                 |               |          |
| YearOfBirth           | YearOfBirth2  |          |
| DateOfBirth           |               |          |
| Age                   | AgeOnDec31    | -        |

Besides the standard fields like bib, name, club, etc., the 20 additional text fields (ATF), the 20 additional yes/no fields (AYN) and the 20 additional yes/no text fields (AYNTF) serve to save any kind of additional information. Note that you can access these additional fields either by its name (e.g. ATF5) or by the label you defined (e.g. TShirt). The second option is nice, because you do not have to remember the number of the field, and even if you change the numbering, you do not have to update your reports. In return, you cannot change the label without changing your report.

Note that there are also stored fields that cannot be written in externally, e.g. *Created* and *Modified* (when the record has been created / modified).

# 3.2. Assigned Fields

Depending on the contest / age group / nation / country assigned to a participant, you also have access to the other attributes of the selected contest / age group / nation.

You can access the attributes of the assigned contest / age group / country also simply by selecting them in the field wizard:

| Contest                    |  |
|----------------------------|--|
| Contest                    |  |
| ContestName<br>ContestDate |  |
| RaContestStart             |  |
| RaContestStartText         |  |
| ContestLength              |  |

It works the same with the attributes of the event (of course it is the same event for every participant):

| Event Settings |   |
|----------------|---|
| EventName      |   |
| EventID        |   |
| EventDate      |   |
| EventDate2     |   |
| Ra EventType   | 5 |
| EventZIP       | + |

A simple use case for that is a race certificate: instead of putting the event date on the certificate as fixed text, better use the field EventDate so that you do not need to update the certificate next year.

Maybe you are wondering what attributes the assigned country / nation has: these are different representations of the name of the country. If you select Germany as country for a participant, you can show it on a list / certificate as Germany, GER, DE, or Deutschland.

# race result 11: Advanced Users Guide

| Country<br>CountryAlpha2<br>CountryIOC | CountryName<br>CountryAlpha3<br>CountryIntName |   |
|----------------------------------------|------------------------------------------------|---|
| FielCountryFlag                        | Operator                                       |   |
| Contest                                |                                                |   |
| RaContest                              |                                                |   |
| ContestName                            |                                                |   |
| ContactData                            |                                                | - |

# 3.3. Derived Fields

Derived fields can be used like any other data field, but they are derived from other fields of the participant, e.g.

| Age:           | Derived from date for birth and event date                    |
|----------------|---------------------------------------------------------------|
| Year:          | year of birth (e.g. 1983), derived from date of birth         |
| Year2:         | two digit year of birth (e.g. 83), derived from date of birth |
| LastFirstName: | Combines last and first name to (e.g.) Doe, John              |

# 3.4. Stored Times

For each participant, an arbitrary number of times can be saved, but you need to define these *Results* first in Main Window -> Results. For example, you define that each participant can have the stored times *Start, 10k split, half marathon split, 30K split, 40K split, finish* by setting up these results accordingly.

Note that a time is no more than a decimal number that usually represents the time in seconds. So a time of 30 minutes would be stored as the value 1800 (seconds). Not necessarily, the value stored has to be a time, it can also present points or any other value that is a number.

To access these stored values, you can use the field *DecimalTimeX* (replace X, e.g. DecimalTime5 for the value in the result with ID 5). There also is a short version *Tx*, e.g. T5.

Usually, this short version would be used to calculate formula results (see below), for example using a formula like T5-T4, whereas on reports and certificates you would use the formatted times (0:30:00 instead of 1800).

### 3.5. Rounded and Formatted Times

The rounded and formatted times are derived from the stored (decimal) times. The rounded times can be accessed via the fields RoundedTimeX or short TRx (replace X, e.g. RoundedTime5 or TR5). If you are showing rounded times on reports, it is recommended to make calculations using rounded times as well, otherwise rounding discrepancies may occur.

The rounded times are also the basis for the formatted times. The system uses the rounded value to build a time string like 1:23:45.67. This formatted time can be accessed using the fields TimeX (e.g. Time5).

All fields can simply be selected in the field wizard:

# race result 11: Advanced Users Guide

| Interim Results |               |   |
|-----------------|---------------|---|
| CluEinishTime   | Time1         |   |
| Ze DecimalTime1 | RoundedTime1  |   |
| InfoText1       | TimePositive1 |   |
| 10K_Split       | Time2         |   |
| DecimalTime2    | RoundedTime2  |   |
| TinfoText2      | TimePositive2 | ~ |

In this list you can see that you can also access the formatted time via the name, e.g. *10K\_Split*. It has the same advantages and disadvantages like in case of the additional text fields: when you change the ID, you do not have to change your reports, but when you change the name, you have to.

The screenshot also shows that each result has two more fields: *InfoTextX* is a text field that usually contains additional information from the timing system (e.g. hits, signal strength, etc.), and TimePositiveX is a derived field which is 1 if the time value is greater zero, and 0 otherwise.

Also note that for rounding and formatting times, the settings from Main Window -> Results will be used. If a rounding / a time format is not specified there, the rounding / time format from the assigned contest will be used. This way, you can define a default time format for each contest, and for some results you will define a different time format, e.g. "s" for points.

### 3.6. Calculated Formula Results

When defining a formula for a result in Main Window -> Results, no values can be saved in this result, but instead the SportsEventServer will automatically calculate the values according to your formula. The formula can be any formula that returns a number (since results can only contain numbers).

The formula assistant (click on the hand symbol) helps you to set up easy formulas and to learn the syntax:

| O Difference Tim  | e                   |            |             |              |
|-------------------|---------------------|------------|-------------|--------------|
| Start Time        |                     | × - 5      | Start Time  | V            |
| O Table           |                     |            |             |              |
| Index 1           | Index 2             | Index 3    | Index       | 4            |
|                   |                     |            |             | Table        |
| ○ Aggregation     |                     |            |             |              |
| Count 🗸           | of the results      | Start Time | v through   | Start Time V |
| ○ Aggregation     |                     |            |             |              |
| Count 🗸           | of the best results | 1          | through     | 1            |
| Descending        | from                | Start Time | e v through | Start Time V |
| O Individual Form | nula                |            |             |              |
|                   |                     |            |             |              |
| Use Rounded Ti    | mes                 |            | Ok          | Cancel       |

The easiest kind of formulas are difference times. Example: when you save the time stamps after lap 1, 2, 3.. in results 11, 12, 13, ... you can set up results with formulas T11-T0, T12-T11, T13-T12, ... to calculate the time of lap 1, 2, 3, ...

Other formulas can build the sum/average/minimum/maximum over several results or look up a value in a table. Finally, you can also build completely individual formulas using the expressions and functions described in the next chapter. Very often the function *iif()* will be used. For example the formula

iif(T21>0; T21; T22)

will return the value of result 21 if it is greater zero, and the value of result 22 otherwise.

Many formulas use only times of the athlete, however, you can also access the participant's data, e.g.

iif([Sex]= "f"; T21; T22+10)

If the participant is female, the formula will return the value of result 21. Otherwise it will return the value of T22 and add 10 seconds (see next chapter to learn what the formula returns for men who do not have a time in result 22).

The formula can also access the ranks and team scores. Assume you would like to calculate points like this: 1<sup>st</sup> place: 10 points, 2<sup>nd</sup> place: 9 points, ... 10<sup>th</sup> place: 1 point; others: 0 points. For this you can use this simple formula:

```
max(11-[Rank1]; 0)
```

The formulas can be nested and thus get as complicated as necessary. You can imagine that you can calculate virtually anything, similar like in Excel.

# 3.7. Finish Result

Another important concept regarding results is the *Finish Result*. The finish result is an attribute of a contest and can be defined in Main Window -> Contests. Selecting one result as finish result has the following effects:

- The field *Finished* will be 1 if the participant has a positive time in the finish result, i.e. the field corresponds to the field *TimePositiveX* where X is the ID of the finish result.
- The fields *DecimalTime, RoundedTime* and *Time* (without a number at the end) will return the (rounded) decimal time value and formatted time of the selected finish result.

Note that the finish result can refer to different results for participants in different contests. This will turn out to be very helpful later.

By default, also the calculation of ranks is based on the finish result:

# 3.8. Ranks

After defining for example the rank with ID 4, three additional fields can be used:

- Rank4 the position of the participant according to the rank definition, e.g. 47
- Rank4p the position with a period at the end, e.g. 47.
- MaxRank4 the number of participants in the same group, e.g. 495.

MaxRank helps to create an output like: 47 of 495 in age group M50.

Note that defining a rank only provides these additional fields. Creating a report with this rank is a separate step and will be explained in chapter 5.

Ranks can be defined entirely flexibly. Theoretically, you can define a rank that

- only considers athletes named John,
- groups them into those who are born in an even year and those who are born in an odd year,
- and sorts and positions them by the rounded time in lap 2.
- If the time in lap 2 is not decisive, the participants shall be positioned by the length of their last name.

Yes, this is a very hypothetical case, but it shows that there are virtually no limits in what you can do.

The ranks will be defined in Main Window -> Ranks and their settings are based on three main pillars: filter, grouping, sorting.

Filter: In most cases, you would like to exclude certain participants from the rank, for example those that have not finished. These will not receive a rank (more precisely: the rank field will contain the value -1). For the standard ranks, the filter is therefore simply *Finished* (based on the finish result, see above), but the filter can be any other expression, e.g.

- [FirstName]= "John" theoretical example from above
- [Finished] AND [AYN1] participant needs to have finished and the AYN field needs to be set
- T5 > 3 the value in result 5 needs to be greater than 5

Grouping: the fields selected here group those participants fulfilling the filter into several groups. Two participants will only be in the same group if they have identical values in all fields. For example, a typical gender rank would be grouped by the fields *Contest* and *Sex*, so that there are groups like 5K male, 5K female, 10K male, 10K female. For each of these groups there will be a 1<sup>st</sup>, 2<sup>nd</sup>, 3<sup>rd</sup>, ... place.

Sorting: the sorting can be defined either in the rank definition (turn off option *Order According to Contest*) or in the contest settings (turn on the before mentioned option). The selected order fields define how the participants shall be ordered and then ranked. If the first field is not decisive, the second field will be considered, and so on. For each field, you can also define if the participants shall be ordered ascending or descending. For example for lap races you will need descending: more laps -> better position.

Finally, there is an option *Ties Possible* which defines what happens if all sorting fields are not decisive: if the option is turned off, the participants will be ranked randomly. If the option is on, two participants will have the same rank and then there will be a gap, e.g. 1<sup>st</sup>, 2<sup>nd</sup>, 3<sup>rd</sup>, 3<sup>rd</sup>, 5<sup>th</sup>, ...

The name of the rank is on the one hand helpful to remember what a rank is intended for, on the other hand the name can also be used to access the field (same as additional text fields and results). If you name a rank *OverallRank*, you can also access the field *OverallRankp* which adds a period to the number (note that the fields with period return a text whereas the fields without period return a number. In consequence, the fields with period cannot be used to sort a list).

# 3.9. Team Scores

Whenever several participants build a team which will be compared with other teams, you need a team score. A team score will determine which participants belong to the same team, calculate team results (e.g. sum of the participants' finish times) and rank the teams among other teams. Again, the team score will only provide additional data fields (such as team rank, team time, number of team members, etc.) which can be used to create appropriate lists, race certificates, etc.

The team scores can be defined in Main Window -> Team Scores. Note that you can create several team scores if needed.

When setting up the team score proceed in the following steps:

- Think about who builds a team. Which fields do team members have in common? In many cases this
  will be *Contest* and *Club* the team members have to have run the same contest and need to be in the
  same club. You can also add the field *Sex* if teams can have either only women or only men.
  Enter these fields in the *Team Aggregation* settings.
- Define the minimum and maximum number of participants per team and enter these in the Number of Participants settings. In many cases, the teams will have a fixed size (e.g. 3 participants per team), so make sure to enter the same value for minimum and maximum.
- If a team can have any number of women, make sure to enter 0 for *Min. Number of Women*.
  Use the *Filter* setting to define who will be considered for the team score. The filter may be [Club]<> ""

so that participants without a club name will be ignored.

4. What happens if the number of participants of one club is larger than the maximum team size? Depending on the option *Max. No. of Teams* the team score will create several teams for a club or it

will associate the other participants of the same club with the team, but they won't be scored. Think of a team score for school classes: all children shall be part of the team, but only the best 5 shall be scored (i.e. their finish times will be summed up for the team time).

5. Think of how the teams will be grouped before the ranking. Enter the appropriate fields in the *Grouping* settings. Usually, this is a subset of the *Team Aggregation* fields, e.g. only *Contest*: there will be a 1<sup>st</sup>, 2<sup>nd</sup>, 3<sup>rd</sup>, ... team for the 5K race and another 1<sup>st</sup>, 2<sup>nd</sup>, 3<sup>rd</sup>, ... team for the 10K race.
If you added Say to the *Team Aggregation* fields you probably went to add it to the *Grouping* as well.

If you added Sex to the *Team Aggregation* fields you probably want to add it to the Grouping as well. Otherwise the male and female teams will be ranked together, for example on the three first ranks there may be male teams and a female team may have the 4<sup>th</sup> rank.

6. Using the settings in the *Results* section you can define which times will be used to build the team times. Simply, select one or several results and determine if the team time will be the sum, average, minimum, maximum or number of times.

Note, these results also determine how the teams will be ranked. If you select the finish time as *Result* 1 and sum these up, the teams will be ranked by the sum of this time, either ascending or descending. If result 1 is not decisive, result 2 and then result 3 will be considered. If all results are not decisive, two teams can have the same rank if the option *Ties possible* is activated.

Among others, the team score provides the following new fields:

| TSx.Rank         | rank of the team                                                                                                    |
|------------------|----------------------------------------------------------------------------------------------------|
| TSx.MaxRank      | highest rank given within the group. Can be used two show "rank 5 of 23".                                                                                                    |
| TSx.Time1        | formatted time of the team according to the <i>Result 1</i> setting                                                                                                    |
| TSx.DecimalTime1 | decimal time of the team according to the <i>Result 1</i> setting                                                                                                    |
| TSx.Position     | All team members will be numbered from 1 to [team size]. This field returns that number. The order by which the team members are being numbered depends on the <i>Order Participants</i> setting. |
| TSx.Number       | number of team members of that team.                                                                                                    |
| TSx.TeamIndex    | If several teams can be built from one club, the first one will have team index 1, the second team index 2, and so on.                                                                            |

# 3.10. Team Scores with Lap Mode

The Lap Mode is a special mode of a team score designed for team lap races like 24h races. There is only one timing point per lap and only one rider will be on the track at a time. Thus, a lap time may be the time stamp of one athlete minus the last timestamp from the previous athlete.

When activating the Lap Mode in Main Window -> Team Scores, the team score will take all times from the team, sort them and calculate the lap times. The team will be scored first by the number of laps and second by the time needed.

The team score will then provide a lot of additional fields:

| TS1.LTNumber  |  | * |
|---------------|--|---|
| TS1.LTActive  |  |   |
| TS1.LTMin     |  |   |
| TS1.LTAvg     |  |   |
| FieTS1.LTMax  |  |   |
| TS1.LTSum     |  |   |
| TS1.LTLastLap |  |   |
| TS1 LTEtaps   |  |   |
| ronerecapo    |  | - |

For further information, refer to the race result Online Help and the template "Team Lap Race".

# 3.11. Background Information: Real Time Scoring Engine

On the previous pages you have read that race result 11 can be used to make a lot of complex calculations that are almost as flexible as Excel. For a race, it is not only important that you can make any kind of scoring, but also that these calculations will be performed very fast with virtually no delay. During the race you may need instant real time information without any delay in order to be able to show it on a live screen or even in TV graphics.

For this reason, the SportsEventServer in the background performs almost every calculation in real time, i.e. whenever some data is changed (e.g. a new lap time added), the server will recalculate and update all depending data (e.g. number of laps, fastest lap, slowest lap, rank of this rider and other riders). Therefore, the server analyzes the dependencies in the event file and thus knows which information may need to be updated if some data is being changed. The dependency tree may look like this:

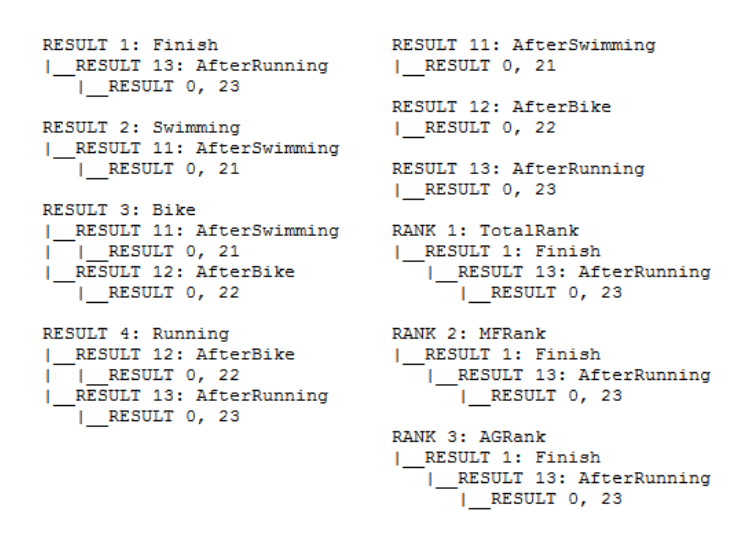

In this example, the system understands that the *Total Rank* depends on the result *Finish*, which itself depends on the result *AfterRunning* and so on.

This example is fairly simply. If you think of an event like the Tour de France, you can imagine that an event file can have hundredths of results and dozens of ranks with long dependency trees. There are results for each day, special sprint scores, overall scores, and so on.

# **Real Time Limits**

Note that not everything can be calculated in real time:

- Team scores will be updated in real time only if the real time option is activated in the settings
- A formula result will not be calculated in real time if it depends on a rank or a team score.
- Everything that depends on something that is not being calculated in real time cannot be calculated in real time either.

If something is not being calculated in real time, it will simply be calculated when needed: if you open the result list based on a non-real time team score, the system will calculate the team score first before creating the list what will create an additional delay of a few milliseconds or seconds depending on the size of the event.

# **Circular References**

When you set up a complex race you can quickly make a tiny mistake which creates a circular references. For example the definitions A:=B+C+1 and B:=A+1 create a circular reference. If C has been updated, A needs to be updated. In return, B needs to be updated and then A needs to be update again. This will create an endless loop so that the system would never stop working unless it detects the circular reference.

The SportsEventServer detects even long complex circular references and then refuses the calculation since something must be wrong in your definition. However, it shows the detection of the circular reference only in the log file:

| the Date of the Date of the Da                                                                       | Verbin                                          | lungen                                                                    |                                                     |                                                 |                                                   |                                               |                  |
|----------------------------------------------------------------------------------------------------|-------------------------------------------------|---------------------------------------------------------------------------|-----------------------------------------------------|-------------------------------------------------|---------------------------------------------------|-----------------------------------------------|------------------|
| ateien Jobs Log-Date Kommunikation                                                                                                    |                                                 |                                                                           |                                                     | 1                                               |                                                   |                                               |                  |
| 6.10.2014 19:39:00,57 - New connection established, ID 4, 127.0.( 🔨                                                                                                    |                                                 | Host                                                                      | Name                                                | Jobs                                            | Seit                                              | t                                             | Datei            |
| 6.10.2014 19:39:00,59 - Engine 4 started                                                                                                    | 1                                               | 127.0.0.1 (12                                                             | race result Web                                     | s 507/50                                        | 17 18:4                                           | 40:03                                         | 1                |
| 6.10.2014 19:39:00,59 - Opening file "C:\Users\Soenke\Desktop\                                                                                                    | 4                                               | 127.0.0.1 (12                                                             | race result Web                                     | 12/12                                           | 19:3                                              | 39:00                                         | 4                |
| 6.10.2014 19:39:00,59 - Statistic_RefreshFile: File ID 4 added to Fil                                                                                                    |                                                 |                                                                           |                                                     |                                                 |                                                   |                                               |                  |
| 26.10.2014 19:33:00,59 - : Upening database<br>26.10.2014 19:39:00 59 - : Start loading settings                                                                                                    |                                                 |                                                                           |                                                     |                                                 |                                                   |                                               |                  |
| 26.10.2014 19:39:00,60 - : Settings loaded                                                                                                    |                                                 |                                                                           |                                                     |                                                 |                                                   |                                               |                  |
| 6.10.2014 19:39:00,60 - FOXFT: Start loading results<br>6.10.2014 19:39:00 60 - FOXFT: Results loaded                                                                                                    |                                                 |                                                                           |                                                     |                                                 |                                                   |                                               |                  |
| 6.10.2014 19:39:00.60 - FOXFT: Nesulis loaded<br>6.10.2014 19:39:00.60 - FOXFT: Start loading age groups                                                                                                    |                                                 |                                                                           |                                                     |                                                 |                                                   |                                               |                  |
| 6.10.2014 19:39:00.60 - FOXFT: Age groups loaded                                                                                                    |                                                 |                                                                           |                                                     |                                                 |                                                   |                                               |                  |
| 6.10.2014 19:39:00,60 - FUXET: Start loading contests<br>6.10.2014 19:39:00 60 - FOXET: Contests loaded                                                                                                    |                                                 |                                                                           |                                                     |                                                 |                                                   |                                               |                  |
| 6.10.2014 19:39:00,60 - FOXFT: Start loading table values                                                                                                    |                                                 |                                                                           |                                                     |                                                 |                                                   |                                               |                  |
| 26.10.2014 19:39:00,60 - FOXFT: Table values loaded                                                                                                    |                                                 |                                                                           |                                                     |                                                 |                                                   |                                               |                  |
| 5. TU.2014 T3.33.00,60 * FU/AFT. Statt luduing participants                                                                                                    |                                                 |                                                                           |                                                     |                                                 |                                                   |                                               |                  |
| 26.10.2014 19:39:00,60 - FOXFT: Participants loaded                                                                                                    |                                                 |                                                                           |                                                     |                                                 |                                                   |                                               |                  |
| 26.10.2014 19:39:00,60 - F0XFT: Participants loaded<br>26.10.2014 19:39:00,60 - F0XFT: Start creating RankIndex<br>10.2024 19:39:00,60 - F0XFT: Start creating RankIndex                                                                                                    | Statisti                                        | k                                                                         |                                                     |                                                 |                                                   |                                               |                  |
| 26.10.2014 19:39:00.60 - FDXFT: Participants loaded<br>6:10.2014 19:39:00.60 - FDXFT: Start creating BankIndex<br>26.10.2014 19:39:00.61 - FDXFT: BankIndex created<br>6:10.2014 19:39:00.61 - FDXFT: Start creating team scores                                                                                                    | Statisti                                        | k                                                                         |                                                     |                                                 |                                                   |                                               | me               |
| 16:10:2014 19:39:00:60 - FDXFT: Participants Toaded<br>6:10:2014 19:39:00:60 - FDXFT: Start creating FankIndex<br>16:10:2014 19:39:00:61 - FDXFT: RankIndex created<br>6:10:2014 19:39:00:61 - FDXFT: Start creating team scores                                                                                                    | Statisti                                        | k Tota                                                                    | al P1                                               | P2                                              | P3                                                | P4                                            | P5               |
| 6:10.2014 19:39:00;60 - FCXFT: Participants [baded<br>6:10.2014 19:39:00;60 - FCXFT: Start creating RankIndex<br>6:10.2014 19:39:00;61 - FCXFT: RankIndex created<br>6:10.2014 19:39:00;61 - FCXFT: Start creating team scores<br>6:00;2014 19:39:00;61 - FCXFT: Start creating team scores<br>6:00;2014 19:39:00;61 - Analyzing file dependencies<br>6:10.2014 19:39:00;61 - Analyzing file dependencies                                                                                                    | Statisti<br>Jobs t                              | k Toti<br>otal 934                                                        | al P1<br>/934 0/0                                   | P2<br>200/200                                   | P3<br>717/717                                     | P4<br>17/17                                   | P5<br>0/0        |
| 6:10.2014 19.3900,60 - FCXFT: Participants loaded<br>6:10.2014 19.3900,60 - FCXFT: Start creating RankIndex<br>6:10.2014 19.3900,61 - FCXFT: RankIndex created<br>6:10.2014 19.3900,61 - FCXFT: Start creating team scores<br>6:10.2014 19.3900,61 - FCXFT: Start creating team scores<br>6:10.2014 19.3900,61 - Analyzing file dependencies<br>6:10.2014 19.3900,62 - WARNING: Circular Reference: T1>T51-<br>6:10.2014 19.3900,65 - MARNING: Circular Reference: T1>T51-                                                                                                    | Statisti<br>Jobs t                              | k Tota<br>otal 934<br>Min 32/                                             | al P1<br>/934 0/0<br>32 0/0                         | P2<br>200/200<br>3/3                            | P3<br>717/717<br>26/26                            | P4<br>17/17<br>3/3                            | P5<br>0/0<br>0/0 |
| 6:10.2014 19.3300.60 - FDXFT: Participants loaded<br>6:10.2014 19.3300.60 - FDXFT: Start creating RankIndex<br>6:10.2014 19.3300.61 - FDXFT: RankIndex created<br>6:10.2014 19.3300.61 - FDXFT: Start creating team scores<br>6:10.2014 19.3300.61 - FDXFT: Start creating team scores<br>6:10.2014 19.3300.61 - Analyzing file dependencies<br>6:10.2014 19.3300.61 - Analyzing file dependencies<br>6:10.2014 19.3300.61 - Analyzing file dependencies<br>6:10.2014 19.3300.61 - Analyzing file dependencies<br>6:10.2014 19.3300.61 - Analyzing file dependencies<br>6:10.2014 19.3300.61 - Analyzing file dependencies<br>6:10.2014 19.3300.61 - Analyzing file dependencies<br>6:10.2014 19.3300.61 - Analyzing file dependencies                                                                                                    | Statisti<br>Jobs t<br>Jobs/J                    | k Tota<br>otal 934<br>Min 32/<br>tezeit 0,00                              | al P1<br>/934 0/0<br>32 0/0<br>)s -                 | P2<br>200/200<br>3/3<br>0,00s                   | P3<br>717/717<br>26/26<br>0,00s                   | P4<br>17/17<br>3/3<br>0,00s                   | P5<br>0/0<br>0/0 |
| 6 10.2014 19.3300.60 - FCNFT: Participants loaded<br>6 10.2014 19.3300.60 - FCNFT: Start creating RankIndex<br>6 10.2014 19.3300.61 - FCNFT: RankIndex created<br>6 10.2014 19.3300.61 - FCNFT: Start creating team scores<br>6 10.2014 19.3300.61 - Analyzing file dependencies<br>6 10.2014 19.3300.62 - WARNINS: Circular Reference: T1⇒T51-<br>6 10.2014 19.3300.62 - FCNFT: Start creating TimeIndex<br>6 10.2014 19.3300.62 - FCNFT: Start creating TimeIndex<br>6 10.2014 19.3300.62 - FCNFT: Start creating TimeIndex<br>6 10.2014 19.3300.62 - FCNFT: Start creating TimeIndex<br>6 10.2014 19.3300.62 - FCNFT: Start creating TimeIndex<br>6 10.2014 19.300.62 - FCNFT: Start creating TimeIndex<br>6 10.2014 19.300.62 - FCNFT: Start creating TimeIndex<br>6 10. | Statisti<br>Jobs t<br>Jobs/J<br>ø-War<br>ø aktr | k Tota<br>otal 934<br>Min 32/<br>tezeit 0,00<br>uell 0,00                 | al P1<br>/934 0/0<br>32 0/0<br>ls -<br>ls -         | P2<br>200/200<br>3/3<br>0,00s<br>0,00s          | P3<br>717/717<br>26/26<br>0,00s<br>0,00s          | P4<br>17/17<br>3/3<br>0,00s<br>0,00s          | P5<br>0/0<br>0/0 |
| 6:10.2014 19.3300.60 - FCNFT: Participants loaded<br>6:10.2014 19.3300.60 - FCNFT: Start creating RenkIndex<br>6:10.2014 19.3300.61 - FCNFT: RankIndex created<br>6:10.2014 19.3300.61 - FCNFT: Start creating tame scores<br>6:10.2014 19.3300.61 - Analyzing file dependencies<br>6:10.2014 19.3300.62 - FCNFT: Start creating tamelates<br>6:10.2014 19.3300.62 - FCNFT: Start creating tamelates<br>6:10.2014 19.3300.62 - FCNFT: Turnelindex created<br>6:10.2014 19.3300.62 - FCNFT: Turnelindex created<br>6:10.2014 19.3300.62 - FCNFT: Turnelindex created<br>6:10.2014 19.3300.62 - FCNFT: Turnelindex created<br>6:10.2014 19.3300.62 - FCNFT: Turnelindex created<br>6:10.2014 19.3300.62 - FCNFT: Turnelindex created<br>6:10.2014 19.3300.62 - FCNFT: Turnelindex created                                                                                                    | Statisti<br>Jobs t<br>Jobs/J<br>ø-War<br>ø aktr | k Tota<br>otal 934<br>Min 32/<br>tezeit 0,00<br>aell 0,00<br>ührzeit 0,00 | al P1<br>/934 0/0<br>32 0/0<br>ls -<br>ls -<br>ls - | P2<br>200/200<br>3/3<br>0,00s<br>0,00s<br>0,00s | P3<br>717/717<br>26/26<br>0,00s<br>0,00s<br>0,00s | P4<br>17/17<br>3/3<br>0,00s<br>0,00s<br>0,01s | P5<br>0/0<br>0/0 |

If something is not working as expected, checking for a circular reference may be helpful.

# 4. EXPRESSIONS AND FUNCTIONS

# 4.1. Expressions and Functions

In the last chapter we have already used expressions (called them formulas) without actually understanding what they are and how they work. Expressions use some operators and functions on some data to generate some new data. For example the expression

max(T1; T2) + 1

uses the data fields T1 and T2 to generate a new information: the maximum of those two added to 1.

Operators and functions are actually the same, but operators always have two parameters and their syntax is different. The expression

T1+T2

uses the operator "+", but theoretically it could also be a function like

add(T1;T2) [Note that the add function does not exist in race result!]

In case of operators, the parameters (called operands) will be left and right of the operator. In case of functions, the parameters will be in round brackets after the function name separated by a semicolon.

You will find a complete list of all operators and functions in the race result Online Help. Here, the most important ones shall be discussed:

#### 4.2. Operators

- equal (returns true or false)
- > greater than (returns true or false)
- < less than (returns true or false)
- <= less or equal (returns true or false)</p>
- >= greater or equal (returns true or false)
- <> not equal (returns true or false)
- AND logical And (returns true or false)
- OR logical OR (returns true or false)
- XOR logical XOR (returns true or false)
- + addition
- subtraction
- \* multiplication
- / division
- % modulo
- : time operator. The operator will multiply the left operand with 60 and add the result to the right operand, i.e. *a:b* is equivalent to 60\*a+b. This special operator makes it possible to write times intuitively, e.g.

iif(T1>1:29:00; "more than 1 hour 29 minutes"; "less than")

# & concat strings

The last operator & is very important for lists and certificates. Imagine you would like to show last name, first name and nation in brackets on a list. Then, you can use this expression:

[LastName] & ", " & [FirstName] & " (" & [NationIOC] & ")"

In this example you can also see that fields need to be in square brackets when using them in expressions, whereas fixed texts will be in double quotes. The only fields that do not have to be in brackets are the decimal and rounded fields T1, T2, T3, ... and TR1, TR2, TR3, ... This way it is easy and intuitive to create formula results like T22-T21

Note that an operator expression like T12-T11 will only be calculated if both operands (T11 and T12) are available. If T12 is NULL (not entered / does not exist), the result of T12-T11 is NULL as well. In some cases, however, you may want to make the calculation: assume result 32 can contain a bonus/malus which shall be added if entered: T12-T11+T32. If T11 and T12 are available, the formula shall be evaluated, no matter if T32 is available or not. For that you can use the nz() function which returns 0 if its parameter is NULL (not available):

T12-T11+nz(T32)

#### 4.3. Functions

These are the most important functions. Please find a complete list of all available functions in the race result Online Help.

| nz(a)               | returns 0 if a is NULL, and a otherwise                                                     |
|---------------------|---------------------------------------------------------------------------------------------|
| max(a;b)            | returns the maximum of a and b                                                              |
| min(a;b)            | returns the minimum of a and b                                                              |
| ucase(a)            | converts all characters of a to upper case                                                  |
| lcase(a)            | converts all characters of a to lower case                                                  |
| left(a; b)          | returns the first <i>b</i> characters or a                                                  |
| right(a; b)         | returns the last b characters or a                                                          |
| iif(a; b; c)        | if a is true, b will be returned, c otherwise                                               |
| switch(a;b;c;d;)    | if a is true, b will be returned; otherwise: if c is true, d will be returned; and so on.   |
| choose(n; a;b;c;d;) | will return the <i>n</i> th parameter (a if n=1, b if n=2, and so on)                       |
| format(n; s)        | formats the time of n seconds according to the time format s,<br>e.g. format(T5; "mm:ss.k") |

# 4.4. User Defined Fields

User defined fields can make your life a lot easier. They are very similar to the derived fields like FirstLastName (see above), but they are not defined by the system, but instead by you. They can be defined in Main Window -> User Defined Fields/Fct.

When you need one expression in many different parts of your file, you should define it as user defined field. For example, when creating a new event file, a user defined field *DisplayName* will be created using this expression:

trim([Title] & " " & [Firstname] & " " & [Lastname])

# race result 11: Advanced Users Guide

It is the default way to show a name on a result list: on all result lists the name column refers to the user defined field *DisplayName*. The big advantage is that you can change this user defined field and in consequence all the result lists will show the name in the new format. You do not need to update every single result list.

# 4.5. User Defined Functions

User Defined Functions are very advanced. You can define not only your own derived fields, but also your own functions in Main Window -> User Defined Fields/Fct. Assume you would like to change the upper/lower case of words, so that the first letter is in upper case and the other letters in lower case. For this you could define this function:

RightCase(x) ucase(left([x];1)) & lcase(mid([x]; 2))

You can use the new function like any other function now, e.g.

RightCase("raCEreSuLt") will return: Raceresult

Your functions can also have several parameters. For example we can define the *add* function:

add(x;y) [x]+[y]

The names of the parameters can be defined freely. When using them in the definition of the function, they have to be in square brackets.

# 5. PRESENTATION OPTIONS

By now you should have an idea how to generate most of the data you need for scoring your event. In chapter 7 we will cover some advanced fields and functions, but for now this should be sufficient. Having the necessary data, it is now about bringing it into the right form using lists and certificates.

We assume that you have already familiarized yourself with lists and certificates. You know that a list serves to put many records on one page, whereas a certificate will have one record per page with free placement of data, pictures and other elements. You have explored the settings of lists and saw that you define these through sorting fields (which can also create group headers), data fields (which define what information /columns to show on the list) and filters (which define which records to show on the list). You have also checked out the *Designer* which serves to place and format the elements on your race certificate.

In this advanced users guide we are now going to cover advanced topics for lists and certificates.

# 5.1. Lists

#### **List Sorting / Grouping**

The settings in the section *Grouping/Sorting* define how the records on the list will be sorted. If the first field (in the first line of the settings) is not decisive, the second sorting field will be considered, and so on. When turning on the option *Grouping* a group header will be inserted every time the value of the field changes.

| Rank     | Bib      | Name              | 1 Data/Format        | View | 🕷 Excel               |              |
|----------|----------|-------------------|----------------------|------|-----------------------|--------------|
| 😑 Half I | Marathon |                   |                      |      |                       |              |
| Men      |          |                   | Grouping/Sorting     |      |                       |              |
| 1.       | 3393     | Tim Dammann       | Sorting Criterium    |      |                       | Grouping 0   |
| 2.       | 3013     | Tilman Biallas    | bonding officination |      |                       | orouping     |
| 3.       | 3142     | Jens Schenkies    | Contest              |      |                       |              |
| M30      |          |                   |                      |      |                       |              |
| 1.       | 3338     | Matthias Rickert  | ContestName          |      |                       | $\checkmark$ |
| 2.       | 3237     | Jan Mehlert       | a 115                |      | AL 21                 |              |
| 3.       | 3349     | Corwin Leue       | SexMF                |      |                       |              |
| M35      |          |                   | A == 0 == 1          |      |                       |              |
| 1.       | 3009     | Oliver Salto      | AgeGroupPosi         |      | Žŧ Ăŧ                 |              |
| 2.       | 3134     | Thorsten Karstens | AgeGroup1            |      | A Z                   |              |
| 3.       | 3089     | Michael Plambeck  | Agedioup1            |      | Z† A†                 |              |
| M40      |          |                   | Rank3                |      | <u></u> ≜↓ Z↓         |              |
| 1.       | 3049     | Olaf Stahl        |                      |      |                       |              |
| 2.       | 3367     | Niels Burrichter  |                      |      | <b>≜</b> ↓ <b>Z</b> ↓ |              |
| 3.       | 3449     | Kay Burrichter    |                      |      |                       |              |

In this example, there are two groupings: the first for the contest and the second for the age group. Also note that the list is sorted first by the field *Contest* (the ID of the contest) and then grouped by the *ContestName*. This way the contests will be ordered by the contest ID (instead of by the contest name), but the contest name will be in the group header.

Using different fields/expressions for the sorting and grouping is very commonly used. For example consider the standard team results:

| 🔠 Data/Format                  | Uiew                  | 🕷 Excel                                                                                                    |          |
|--------------------------------|-----------------------|----------------------------------------------------------------------------------------------------|----------|
| Grouping/Sorting               |                       |                                                                                                    |          |
| Sorting Criterium              |                       |                                                                                                    | Grouping |
| Contest                        |                       |                                                                                                    |          |
| ContestName                    |                       |                                                                                                    |          |
| TS1.Rank                       |                       | <b>≜</b> ↓ Z↓                                                                                              |          |
| [TS1.Rank] & ".///" & [Club] & | ""& [TS1.TeamIndex] & | "///" & [TS1.Time1]                                                                                        |          |
| TS1.Position                   |                       |                                                                                                    |          |
|                                |                       | <u></u><br><u></u><br><u></u><br><u></u><br><u></u><br><u></u><br><u></u><br><u></u><br><u></u><br><u></u> |          |

The group header will show several data points (team rank, club name, team time). As a result the expression in the 5<sup>th</sup> line cannot be used for sorting (as a text it would return this order: 1<sup>st</sup>, 10<sup>th</sup>, 11<sup>th</sup>, ..., 2<sup>nd</sup>, 21<sup>st</sup>, 22<sup>nd</sup>, ..), so that the field *TS1.Rank* (team rank) will be used first for sorting.

Maybe you are wondering what the three slashes (///) in the group header are used for. This is a small hack which creates columns within the group headers:

| Data/F | ormat         | View              | 🕷 Excel | 💾 Pag | e         | 🔁 PDF |          | 🔊 HTML    |
|--------|---------------|-------------------|---------|-------|-----------|-------|----------|-----------|
| Bib    | Name          | e                 |         |       |           | Age   | Category | YoB       |
| Half I | <b>Narath</b> | on                |         |       |           |       |          |           |
| 1.     | LG Itze       | ehoe 1            |         |       |           |       |          | 4:22:24,2 |
| 3089   | Micha         | el Plambeck       |         |       | 1:26:31.2 | M35   |          | 1973      |
| 3202   | Soen          | ke Sievers        |         |       | 1:27:53.7 | M50   |          | 1962      |
| 3005   | Bernd         | Banasch           |         |       | 1:27:59.3 | M45   |          | 1965      |
| 2.     | Sparka        | asse in Steinburg | j 1     |       |           |       |          | 4:25:00,0 |
| 3367   | Niels         | Burrichter        |         |       | 1:20:44.0 | M40   |          | 1968      |
| 3449   | Kay E         | Burrichter        |         |       | 1:25:10.0 | M40   |          | 1970      |
| 3365   | Karst         | en Wilkens        |         |       | 1:39:06.0 | M50   |          | 1962      |
| 3.     | kein 1        |                   |         |       |           |       |          | 4:41:02,6 |
| 3194   | Karl-J        | osef Lamberty     |         |       | 1:32:22.5 | M55   |          | 1954      |
| 3352   | Walte         | r Lemor           |         |       | 1:33:51.7 | M40   |          | 1971      |
| 3015   | Dr. Ha        | ans-Hermann Sass  | 3       |       | 1:34:48.4 | M65   |          | 1947      |
| 4.     | LT Stö        | rlauf 1           |         |       |           |       |          | 4:41:50,9 |
| 3057   | Roger         | Steffens          |         |       | 1:28:15.8 | M40   |          | 1969      |
| 3119   | Mathi         | as Funk           |         |       | 1:32:52.3 | M35   |          | 1973      |
| 3/31   | loach         | im lüraone        |         |       | 1-40-42 R | MEO   |          | 1059      |

Note that the *Page Break* option offers a lot of option to insert page breaks (for PDF output) before a group header or to repeat the group header on a new page.

Also, in the advanced settings (accessible via the double arrow >>) you can define colors for the group header:

| 1.   | LG Itzehoe 1             |           | 4:22:24,2 |
|------|--------------------------|-----------|-----------|
| 3089 | Michael Plambeck         | 1:26:31.2 | M35       |
| 3202 | Soenke Sievers           | 1:27:53.7 | M50       |
| 3005 | Bernd Banasch            | 1:27:59.3 | M45       |
| 2.   | Sparkasse in Steinburg 1 |           | 4:25:00,0 |
| 3367 | Niels Burrichter         | 1:20:44.0 | M40       |
| 3449 | Kay Burrichter           | 1:25:10.0 | M40       |
| 3365 | Karsten Wilkens          | 1:39:06.0 | M50       |
|      |                          |           |           |

# Half Marathon

The advanced settings also offer dynamic formatting, explained below.

# **Multi-Line Lists**

Multi-line lists are an easy way to put more information on a list. One record (participant) can have up to 30 lines on the list. Therefore, simply select a line greater 1 for a field/column of your list.

| Rang       | Stnr.   | Jhg. | Name      |            | Ort        |            |
|------------|---------|------|-----------|------------|------------|------------|
| Elite / An | nateure | )    |           |            |            |            |
| 1.         | 3       | 1984 | FLÜCKIGE  | R Lukas    | Leimiswil  |            |
| Rd.Zeit:   |         |      | 5:47 (9.) | 5:50 (10.) | 5:54 (8.)  | 5:48 (3.)  |
| Total:     | 0:46    | (2.) | 6:34 (6.) | 12:25 (9.) | 18:19 (9.) | 24:07 (8.) |
| 2.         | 2       | 1985 | WILDHABE  | R Marcel   | Galgenen   |            |
| Rd.Zeit:   |         |      | 5:47 (7.) | 5:50 (8.)  | 5:54 (2.)  | 5:48 (2.)  |
| Total:     | 0:46    | (3.) | 6:34 (5.) | 12:24 (8.) | 18:18 (5.) | 24:07 (5.) |
| 3.         | 16      | 1983 | ZAHNER S  | imon       | Dürnten    |            |
| Rd.Zeit:   |         |      | 5:47 (5.) | 5:50 (6.)  | 5:54 (9.)  | 5:48 (7.)  |
| Total:     | 0:46    | (1.) | 6:33 (1.) | 12:24 (5.) | 18:19 (7.) | 24:07 (7.) |

Maybe you would like to have different column widths for the fields in the different lines like in the screenshot above: the lap times in the second and third line have different column positions than the basic information above. To do so, you have two options:

- You can enter the exact column position in the extended field settings (click on the double arrow >>).
- You can set a column offset. All lines will have the same columns, but for example in the second line the field will be moved one or several columns to the right, i.e. the previous column has a greater column span.

By the way, note that the system automatically determines the column widths in your list depending on the content (unless you set specific column positions). Therefore, the system first determines the needed width for each column. If the page is not wide enough for all the data (for example because there are some very long club names), it has to shorten some columns. For this, the system calculates the standard deviation of all columns and reduces the width of those columns width the highest standard deviation. This means, that columns containing for example a time (all times have the same length) would not be reduced in width as this would cut the time in every line. Instead the system will reduce the width of, for example, the club name, so that only a few outliers will be cut.

# **Dynamic Formatting**

Dynamic formatting is way to format different records differently. You can change the color, background-color and font style (bold, italic, underlined). For example, you could print all men in blue, and all women in red.

Therefore, you need to enter an expression in the extended field settings (double arrow button >>) like this:

iif([Sex]="f"; "C(#FF0000)"; "C(#0000FF)")

The dynamic formatting can be defined either for the entire line or only for certain columns. For further details please read the article in the race result Online Help.

# **Entering Complex Filters**

The filter settings for a list offer an easy definition of your filter, for example:

| Conjunction | Field | Operator | Value |
|-------------|-------|----------|-------|
|             | Rank3 | > V      | 0     |
| and 🗸       | Rank3 | <= V     | 3     |
| and V       |       | = 🗸      |       |

If you need to enter a complex nested filter, the GUI may be tedious. In that case simply enter your filter in the first line like this:

iif(([Contest]=2 AND T2>5) OR ([Contest]=3 AND T2=5); 1; 0) = 1

# Multi-Language Reports

When publishing a result list on my.raceresult.com you may would like to have for example the column headers in different languages. Therefore, you will find a small language box at the end of the label fields where you can enter your texts for different languages:

| Bib  | EN Bib                                                                          |
|------|---------------------------------------------------------------------------------|
| Name | EN DisplayName                                                                  |
| YoB  | EN<br>DE Define different language version, in particular for my.raceresult.com |
| Sex  | Es Sex                                                                          |
| Г    | DT                                                                              |

Depending on the language chosen on my.raceresult.com, the accordant text will be shown. If you haven't entered the text in a specific language, the system will show the English version. If an English version is not available either, the system will use the language entered first.

# **List Background**

The settings in the *Page* tab can be used to change the layout of your report, for example you can define the page size and format, page margins, header and footer texts, header and footer pictures. If this does not fulfill all your needs you can also put a certificate in the background of your list, which allows you to position texts and pictures freely like this:

| race result 11 st            | ART Overview Main Win | dow Participants <b>Output</b> my.raceresult.com Tools                                                                                                    |
|------------------------------|-----------------------|----------------------------------------------------------------------------------------------------|
| Search Participant           | ٩                     | 2012-01-01 🛛 race result 11 Demo [RHFVF] 🛛 🔗 💷 😮 💡 (                                                                                                    |
|                              | 🔍 🌮 🔠 Da              | ata/Format 🖽 View 🖓 Excel 🚯 Page 🔂 PDF 🔬 HTML                                                                                                    |
| Contest                      |                       | race result                                                                                                    |
| » <all contests=""></all>    |                       | race result 11 Demo                                                                                                    |
| Half Marathon                |                       | Age Group Winner                                                                                                    |
| 5K Race                      |                       | Rank Bib Name YoB Sex Club Time                                                                                                    |
| 10K Race                     |                       | Half Marathon                                                                                                    |
| Participants                 |                       | 1.         3993         Tim Dammann         1983         m         LG Münsterdorf         1:18:27.7           2.         3013         Timan Bialas         1989         m         TSV Attenuate         1:30:35.8                                                                                        |
| Address List                 |                       | 3. 3142 Jens Schenkles 1983 m Heidgrabener SV 114058.0<br>M30                                                                                                    |
| Club Registration List       |                       | 1.         3338         Matthias Richert         1979         m         1:55:08.8           2.         3237         Jan Mehlert         1982         m         De Aupiraten         1:57:28.8                                                                                                    |
| Online Payment               |                       | 3. 3349 Corwin Leue 1960 m 1:58:04.2                                                                                                    |
| Darticipanta List122         |                       | m33 1. 3009 Oliver Sato 1973 m TS Schenefold 1:24:14.8 2. 3134 Thorese Kinetee 1977 m SSUMercedet 1:24:54                                                                                                    |
|                              |                       | 3. 3089 Michael Planbeck 1973 m LG itzehoe 1:26:31.2                                                                                                    |
| Participants ListABC         |                       | M40 1. 3049 Claf Stahl 1971 m MTV lizeboe-Triathion 1:16:55.3                                                                                                    |
| Random List                  |                       | 2. 3367 Niels Burrichter 1968 m Sparkasse in Steinburg 1:20.44.0     3. 3449 Kay Burrichter 1970 m Sparkasse in Steinburg 1:25:10.0                                                                                                    |
| Result Lists                 |                       | M45                                                                                                    |
| » Age Group Winner           |                       | 1.         3102         Jan Dreyer         1965         m         TSV Mußberg         125:15.3           2.         3048         Neis Sommer         1965         m         1.25:28.2           3.         3048         Neis Sommer         1965         m         1.25:29.2                             |
| CityChampionship             |                       | 3. JUUS BERID BANGCR 1965 M LUI IZERDE 112/139.3                                                                                                    |
| Dunamia Formatting           |                       | 1. 3219 Bernd Kaland. 1959 m 12231.1<br>2. 3302 Specific Slevers. 1952 m LG Izehoe. 12753.7                                                                                                    |
|                              |                       | 3. 3408 Herbert Knuse 1961 m MTV Itzehoe 1:29:37.5                                                                                                    |
| Finisher List                |                       | MSS 1. 3275 Graham sharp 1955 m keine 1:29:50.4                                                                                                    |
| Newspaper Text               |                       | 2. 3194 Kark-Josef Lamberty 1954 m kein 1:3222.5     3. 3295 Priedrich Breiler 1957 m Tuß H/M Kiel 1:3322.1                                                                                                    |
| Result List AG               |                       | MGO                                                                                                    |
| Result List MF               |                       | 1.         3355         Klaus Humfeldt         1952         m         ISV Brokstedt         1:35:00.5           2.         3084         Peter Obrisch         1948         m         Heidgrabener SV         1:37:43.0                                                                                   |
|                              |                       | 3. 3414 Dieter Stehr 1951 m MSV - Muensterdorfer Sportverein 1:41:15.5                                                                                                    |
| Result List MF+AG            |                       | M65 1. 3015 Dr. Hans-Hermann Sass 1947 m kein 1:34/48.4                                                                                                    |
| Team Results                 |                       | 2. 3162 Herbert Spiertz     1943 m LG Dithmanschen     1:40:14.3     3. 3094 Jürgen Beissner     1945 m MTV lizehge     1:45:10.9                                                                                                    |
| Team Results m/f             |                       | M70                                                                                                    |
| Winners List                 |                       | 1.         3372         Peter Glob         1942         m         Lauffreunde Itzehoe         14/2437           2.         3152         Ador Engeskinchen         1541         m         152413           3.         3428         Kaus Kipit         1938         m         LT Stofnauf         2:0437.9 |
| + New List Category          | · · ·                 |                                                                                                    |
| Burgert List/Certificate Set |                       | www.raceresult.com                                                                                                    |

This option gives you unlimited flexibility in designing your reports.

# **Cover Sheet, Back Sheet**

Similarly, you can put an additional cover sheet at the beginning of your report and an additional back banner page at the end of the report. Therefore, set up the page as certificate in the Designer and then select it in the page settings of your list.

# **Multi Column Reports**

In some cases it can be helpful to split the page into several columns:

| Part   | icipants List               |      |      |                        |      |              |                            |      |
|--------|-----------------------------|------|------|------------------------|------|--------------|----------------------------|------|
| Bib    | Name                        | YoB  | Bib  | Name                   | YoB  | Bib          | Name                       | YoB  |
| 265    | Wolfgang Gollminski         | 1957 | 1045 | Dagmar Kropius         | 1970 | DCC          |                            |      |
| Detrie | hekrankenkeese Cruner, John |      | 1001 | Hans-Werner Matthiesen | 1958 | BSG          | Hamburgische Landesbank    |      |
| Deule  | ebskrankenkasse Gruner+Jahr |      | 1655 | Heiko Neumann          | 1993 | 550          | Matthias Kolberg           | 1972 |
| 3380   | Birgit Warnke               | 1970 | 1174 | Hendrik Croppenstedt   | 1998 | BSG          | Hbg. Landesbank            |      |
| 3379   | Carmen Schalnus-Lubker      | 1963 | 1668 | Herman Colmsee         | 1990 | 332          | Christian Laake            | 1973 |
| 716    | Hermann Schalnus-Lübker     | 1951 | 167  | Jens Fock              | 1966 | 001          | of modulin Eddino          | 1010 |
| 3381   | Jan Horstmann               | 1967 | 1669 | Joke Colmsee           | 1992 | BSG          | Hein Gas                   |      |
| 3378   | Michael Bolte-Moll          | 1961 | 254  | Jörg Croppenstedt      | 1963 | 3294         | Christian Beutel           | 1968 |
| 3382   | Rainer Tietz                | 1954 | 33   | Kai Neumann            | 1994 | DEC          | File manufal Mand          |      |
| BGS    | Brunshüttel                 |      | 1589 | Marten Becker          | 1995 | <b>BSG</b> - | Fliegerstaffel Nord        |      |
| 3354   | Bernd Rimkue                | 1963 | 1710 | Mathis Becker          | 1996 | 3404         | Eike Tams-Kurzeya          | 1970 |
| 3323   | Dirk Schlichting            | 1071 | 1670 | Matthias Voigt         | 1988 | BSG.         | NDR                        |      |
| 3494   | Rainer Sönnichsen           | 1969 | 302  | Michael Neumann        | 1963 | 351          | Thorsten Beckmann          | 1970 |
| 0404   | Rand Somerson               | 1000 | 1047 | Nadja Kropius          | 1999 | 001          | Thorater Deckindini        | 10/1 |
| BKK    | Gruner+Jahr                 |      | 280  | Reinhard Sähn          | 1958 | Büch         | er-Känguruh                |      |
| 131    | Holger Hansen               | 1976 | 1046 | Saskia Kropius         | 1996 | 1867         | Andreas Meurer             | 1966 |
|        |                             |      | 1590 | Tule Becker            | 1998 | 3417         | Dietrich von Tengg-Kobligk | 1969 |
| Blau   | Weiß Lowenstedt             |      | 1585 | Villy Pedersen         | 1954 | 624          | Eric Jordan                | 1964 |
| 3425   | Heino Andresen              | 1967 | Dec  |                        |      | 1866         | Felix Finger               | 1996 |
| Body   | Gym Itzehoe                 |      | BSC  | Nordoe/MIV Itzenoe     |      | 1868         | Felix Jensen               | 1992 |
| 205    | Nicola Kalbravar            | 1079 | 1036 | Lukas Ramm             | 1994 | 1865         | Florentine Finger          | 1999 |
| 303    | Nicole Raibreyer            | 1370 | BSC  | Sportfreunde Itzehoe   |      | 3415         | Frank Kuppe                | 1950 |
| Boxc   | lub Itzehoe                 |      | 2248 | Marco Lucky Lilrich    | 1970 | 623          | Holger Zimdahl             | 1968 |
| 600    | Stefan Mattlat              | 1988 | 2240 | Marco Edeky Oliten     | 1370 | 3416         | Hubertus Heise             | 1962 |
| -      |                             |      | BSG  | FA Elmshorn            |      | 622          | Ludger Rohe                | 1968 |
| Boxc   | lub IZ                      |      | 3333 | Andreas Michaelsen     | 1961 | 1870         | Sophia Jensen              | 1995 |
| 2210   | Marcel Barthel              | 1993 | 3332 | Dirk Labusch           | 1976 | 1869         | Yvonne Jensen              | 1965 |
| BSC    | Nordoe                      |      | 3334 | Markus Rauser          | 1970 | Durch        | hala                       |      |
| 3065   | Andreas Kropius             | 1969 | 3335 | Udo Strauer            | 1956 | Duch         | noiz                       |      |
| 32     | Andreas Neumann             | 1963 | DEC  | Fouenwebs Hemburg      |      | 3262         | Peter Witt                 | 1953 |
| 279    | Benedikta Sähn              | 1959 | 030  | receivern namburg      |      | Bumf         | ei Runners                 |      |
| 3207   | Christian Haech             | 1983 | 445  | Michael Meissner       | 1968 | 561          | Stina Carbe                | 1004 |

Simply define the number of columns and the column spacing in the Page settings of your list.

# 5.2. Certificates

Certificates are pretty straightforward: you set them up in the Designer (Tools -> Designer) by placing data fields, fixed text fields and pictures on the page. The certificate can either be complete and include the background image (for example to publish it online) or it only contains the data fields and will be printed on the pre-printed sheets.

#### **Dynamic Formatting**

Dynamic formatting can be used similar to lists. It can be defined in the top right corner:

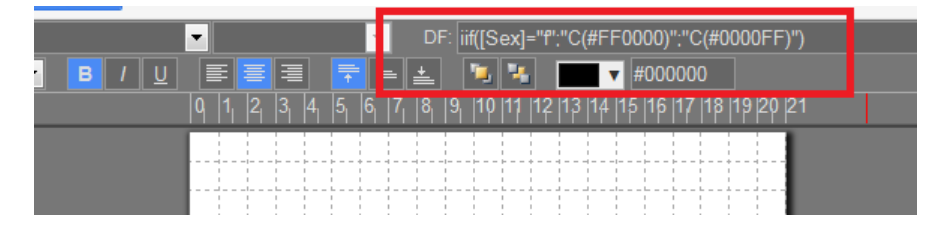

#### **Data Dependant Images**

Using data dependent images, you can use different images for different participants on the same certificate. Assume you would like to show the flag of the participant's nationality on the certificate. The flags are saved as *flag\_XXX.jpg* where XXX is the name of the country in IOC format.

Then, add a data dependent image and use this expression:

"flag\_" & [NationIOC] & ".jpg"

If the pictures do not have the same dimension you may want to turn of the stretch mode and instead scale the image maintaining the image ratio (see top right corner of the screenshot).

# **Team Certificates**

Certificates for teams work exactly the same like a normal certificate. Instead of the individual rank and time you would show the team's rank and time. If you would like to show also information of the other team members, you can simply enter the field/expression in the top left corner and then select the team score and the participant.

|               |     |     |            |                  |                               |     | _    | _      |       |       |        |      | -        |       | -    | -   |   |  |
|---------------|-----|-----|------------|------------------|-------------------------------|-----|------|--------|-------|-------|--------|------|----------|-------|------|-----|---|--|
| LastFirstname |     |     |            |                  |                               |     |      | Tean   | nScor | e     |        | ▼ P  | articipa | ant 2 | •    | DF: |   |  |
| Arial 🗾 1     | 4   |     | 3 <i>I</i> | U                |                               | ≣   | -    | ÷      |       | i i   |        |      |          | #000  | 0000 |     |   |  |
|               | 0 1 | 2 3 | 4          | 5 <sub>1</sub> 6 | 7 <sub>1</sub> 8 <sub>1</sub> | 9 1 | 0  1 | 1 12 1 | 13 14 | 15 16 | 6 17 1 | 8 19 | 20 21    |       |      |     |   |  |
| 0-            |     |     |            |                  |                               |     |      |        |       |       |        |      |          |       |      |     | e |  |

For example, to show the last name of the second participant of the team (according to team score 1), the system will use the field TS1.P2.Lastname. In the preview, you can see that selecting a team score/participant only helps you to set up your certificate, but internally the field name will be used.

| EventNa<br>[Club] & " " & [T\$1.                                     | ame<br>TeamIndex]                         |  |
|----------------------------------------------------------------------|-------------------------------------------|--|
| TS1.P1.LastFirstname<br>TS1.P2.LastFirstname<br>TS1.P3.LastFirstname | TS1.P1.Time<br>TS1.P2.Time<br>TS1.P3.Time |  |

### **Printing Certificates**

The certificates can be accessed and printed in the Participants Window through the Certificates tab:

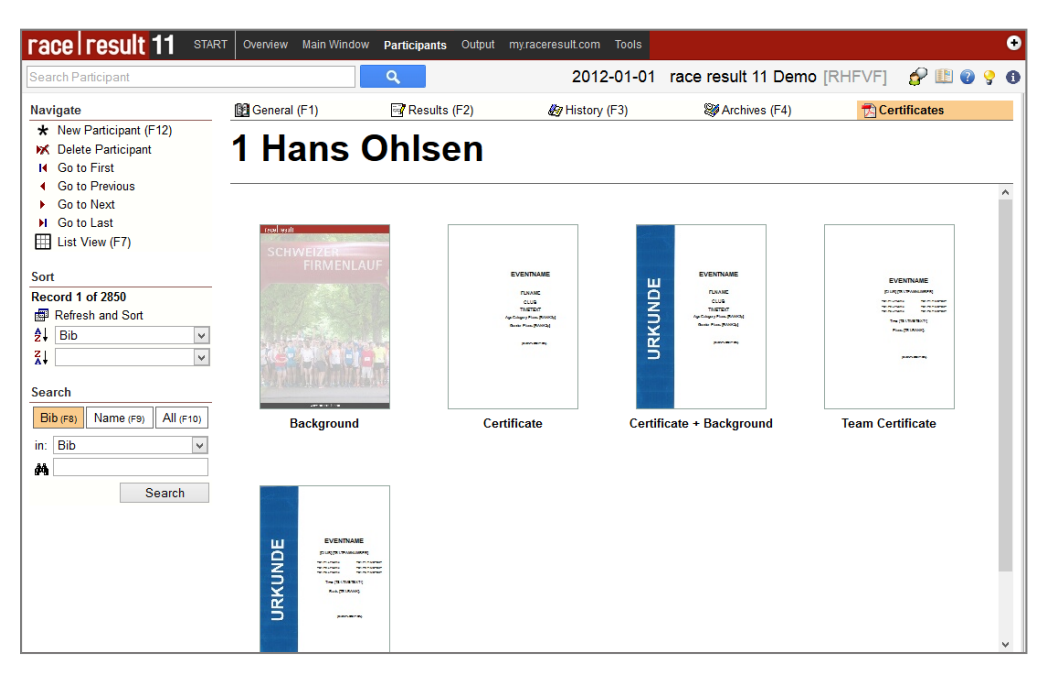

In most cases, however, you need to print several certificates at once which can be done using a Certificate Set in the Output Window:

# **Certificate Sets**

A certificate set is simply a set of certificates for certain participants in a certain order and using a specific design (certificate). The certificate sets can be accessed in the bottom left corner of the Output Window:

| race result 11                                                                | START | Overview Main Wind                | ow Participa | ints Output myraceresult o  | com Tools                     |                                        |                                         | (                       |
|-------------------------------------------------------------------------------|-------|-----------------------------------|--------------|-----------------------------|-------------------------------|----------------------------------------|-----------------------------------------|-------------------------|
| Search Participant                                                            |       |                                   | Q            | 20                          | 12-01-01 rad                  | ce result 11 Der                       | no [RHFVF]                              | 🔗 🕕 🔞 💡                 |
|                                                                               | 9,0   | Settings                          | E Layout     | Preview List                | 🔁 Certif                      | icates                                 |                                         |                         |
| Contest                                                                       | ~     | Layout of the Certil              | ficate       |                             |                               |                                        |                                         |                         |
| > <all contests=""><br/>Half Marathon<br/>5K Race<br/>10K Race</all>          |       | Certificate:<br>Certificate Type: |              | Certificate                 | 120                           |                                        |                                         | Sreate / Edit Certifica |
| Online Payment<br>Participants List123<br>Participants ListABC<br>Random List | ŕ     |                                   |              | Normal Certificate          | Team Ce<br>(1 per 1<br>Team S | rtificate<br>Team)<br>Score: TeamScore | Team Certificate<br>(1 per Participant) | 100 m                   |
| Result Lists                                                                  |       |                                   |              |                             |                               |                                        |                                         |                         |
| Age Group Winner                                                              |       | For which participa               | ant do you w | ant to create certificates? |                               |                                        |                                         |                         |
| CityChampionship                                                              |       | Ranks:                            |              | a All                       |                               |                                        |                                         |                         |
| Finisher List                                                                 |       |                                   |              |                             |                               |                                        |                                         |                         |
| Newspaper Text                                                                |       |                                   |              | Overall                     | e en 💌 3                      |                                        |                                         |                         |
| Result List AG                                                                |       |                                   |              |                             |                               |                                        |                                         |                         |
| Dynamic Formatting                                                            |       | Finishers:                        |              | Only Finishers              |                               |                                        |                                         |                         |
| Result List MF                                                                |       |                                   |              | Only unshown certificate    | s (Reset)                     |                                        |                                         |                         |
| Result List ME+AG                                                             |       |                                   |              |                             |                               |                                        |                                         |                         |
| Team Results                                                                  |       | Only Participants with            | h AYN field: |                             |                               |                                        |                                         |                         |
| Team Results m/f                                                              | 1     |                                   |              |                             |                               |                                        |                                         |                         |
| Winners List                                                                  |       | 0                                 |              |                             |                               |                                        |                                         |                         |
| Appounder Einisber List                                                       |       | General Filter:                   |              |                             |                               |                                        |                                         |                         |
| tostkat                                                                       |       |                                   |              |                             |                               |                                        |                                         |                         |
| Maure Linte                                                                   |       | Order of The Certif               | icates       |                             |                               |                                        |                                         |                         |
| Neue Liste                                                                    | 000   | Proposal 1                        | Proposal 2   | Proposal 3                  |                               | Proposal 5                             | User Define                             | d                       |
| Leruncate Sets                                                                | ±12   | Bib                               | Lastname     | Club                        | Proposal 4                    | Contest                                |                                         | 24 X4                   |
| All Certificates                                                              | - 1   |                                   | Firstname    |                             | Contest                       | Sex                                    |                                         | 24 X4                   |
| All Team Certificates                                                         | - 1   |                                   |              |                             | Rank2                         | AgeGroup1                              |                                         |                         |
| Award Ceremony 1-3 Age                                                        | - 1   |                                   |              |                             | i comme                       | Rank3                                  |                                         | 01 <u>71</u>            |
| Award Ceremony 1-3 m/f                                                        |       |                                   |              |                             |                               |                                        |                                         | 21 41                   |
| Certificate Web                                                               | _     |                                   |              |                             |                               |                                        |                                         |                         |
| New List Category                                                             |       |                                   |              |                             |                               |                                        |                                         |                         |
| Import List/Certificate Set                                                   |       |                                   |              |                             |                               |                                        |                                         |                         |

When creating a new event file, some standard certificate sets will be set up automatically, for example to print the certificates for the first three women and men per contest for the award ceremony.

# **Publishing Certificates**

Certificates can be published easily on my.raceresult.com. Therefore, go to the my.raceresult.com settings -> Publish -> Certificates and simply check those certificate set you would like to publish.

Certificate Sets will be used to publish certificates, because this way you can define both, the design/certificate you would like to publish and for whom you would like to publish the certificate. Only those participants fulfilling the filter in the certificate set will be able to download the certificate from my.raceresult.com.

### What Else Certificates Can Do

Besides certificates, the certificates functionality can be used for many different applications. For example, it can be used to show the lap times for a team lap race:

| result CRM 🚺 Finanzen.net 🤓 ZDNet.de 🎹 raceresult.com 🌽 Collmex 👔 Facebook 🔟 my.raceresult.com 🔟 race result 11                                                                                                    |            |
|----------------------------------------------------------------------------------------------------|------------|
| w Main Window Participants Output my.raceresult.com Tools [Nazaré] 'Layout' - thanks for the answer, but labels are not "Output" options                                                                                                    | ;?         |
| 01.08.15-02.08.15 RHEINPOWER 24h von Duisburg powered by Mo                                                                                                    | untainBIKE |
|                                                                                                    |            |
| ▼ ■ / U ■ ■ ■ ↓ ■ ■ ■                                                                                                    |            |
| 0 1 2 3 4 5 6 7 8 9 10 11 12 13 14 15 16 17 18 9 2                                                                                                    | 0, 21 🔺    |
|                                                                                                    | Ð          |
|                                                                                                    |            |
| Rundenprotokoli                                                                                                    | લ          |
| iif/[Contest]=3 or [Contest]>=7:[Name]:[ATE2])                                                                                                    | <i>(</i> ) |
|                                                                                                    | 🔊          |
| "Lemans" TS1.LTTeaTS1.LTT                                                                                                    | 2          |
| Abs. Runde SN Abs. Runde SN Abs. Runde SN                                                                                                    |            |
| 5 TS1.LapTim(TS1.LapTiTS1.Lap] TS1.LapTim(TS1.LapTiTS1.Lap] TS1.LapTim(TS1.LapTiTS1.LapTiTS1.LapTim(TS1.LapTiTS1.LapTiTS1.LapTITS1.LapTITS    | ABCI       |
| TS1.LapTim(TS1.LapTiTS1.Lap<br>TS1.LapTim(TS1.LapTim(TS1.LapTim(TS1.LapTiTS1.LapTim(TS1.LapTim(TS1.Lap |            |
| 6         TS1.LapTim(TS1.LapTi)TS1.Lap         TS1.LapTim(TS1.LapTi)TS1.Lap         TS1.LapTim(TS1.LapTi)TS1.Lap                                                                                                    |            |
| TS1.LapTim(TS1.LapTitS1.Lap<br>TS1.LapTim(TS1.LapTitS1.LapTitS1.Lap                                                                                                    | 🖘          |
| TS1.LapTim(TS1.LapTiTS1.Lap<br>TS1.LapTim(TS1.LapTiTS1.LapTiTS1.LapTiTS1.LapTitTS1.LapTit | -          |
| TS1.LapTim(TS1.LapTim(TS1.LapTiTS1.LapTim(TS1.LapTim(TS1.LapTim))                                                                                                    |            |
| TS1.LapTim(TS1.LapTiTS1.LapTiTS1.LapTim(TS1.LapTiTS1.LapTim(TS1.LapTim(TS1.LapTim(TS1.LapTim))                                                                                                    |            |
| TS1.LapTim(TS1.LapTiTS1.LapTitTS1.LapTitTS1.La    | ·····      |
|                                                                                                    |            |
| TS1.LapTim(TS1.LapTiTS1.LapTiTS1.LapTim(TS1.LapTim(TS1.    |            |
| TS1.LapTim(TS1.LapTiTS1.LapTiTS1.LapTiTS1.LapTim(TS1.LapTiTS1.LapTim(TS1.LapTiTS1.LapTim(TS1.LapTim(TS1.LapTi                           |            |
| TS1LapTim(TS1LapTiTS1LapTiTS1LapTiTS1LapTiTS1LapTiTS1LapTim(TS1LapTiTS1LapTim(TS1LapTiTS1LapTim(TS1LapTim(    | 1          |

Other options are stickers or labels, or printing on race bibs or envelopes, etc.

# 5.3. Presentations

The Presenter program (Windows based) gives you extensive possibilities to present results on a screen. This can be either a standard result list displayed page by page on a video wall or a special list having only one page and showing for example a leader board.

### **Page by Page Presentation**

These presentations are straightforward as they are so similar to a normal result list. For example, consider the following results from a 7h ski lap race (3 riders per team, one of them on the track at a time, make as many laps [mountain up in the lift and down on the ski] as possible in 7 hours):

.. ...

| TeamRace Meiringen-Hasilberg 2014 - Teams+Fanrer TOP3 |                       |          |         |         |          |           |         |           |  |  |  |  |
|-------------------------------------------------------|-----------------------|----------|---------|---------|----------|-----------|---------|-----------|--|--|--|--|
| Star                                                  | tnr. Name             | Runden   | Etappen | Schnell | Mittel   | Langsam L | emans   | Summe     |  |  |  |  |
| Dai                                                   | nen                   |          |         |         |          |           |         |           |  |  |  |  |
| 1.                                                    | d'smilies :-) (9)     |          |         |         |          | 7:05      | :05,5   | 35 Runden |  |  |  |  |
| 27                                                    | Capaul, Kathrin       | 12       | 6       | 11:16,6 | 12:07,2  | 12:43,8   |         | 2:25:26,8 |  |  |  |  |
| 26*                                                   | Capaul, Franziska     | 15       | 7       | 11:19,2 | 12:02,9  | 12:46,3   |         | 3:00:44,4 |  |  |  |  |
| 25                                                    | Stoffel, Katja        | 8        | 4       | 11:25,1 | 12:05,2  | 12:50,2 0 | 02:12,1 | 1:36:42,0 |  |  |  |  |
| 2.                                                    | SchwurzchungHB77      | (1)      |         |         |          | 7:07      | :30,2   | 35 Runden |  |  |  |  |
| 2                                                     | Vögtli, Sarah         | 11       | 5       | 11:26,8 | 12:00,2  | 12:29,5   |         | 2:12:03,1 |  |  |  |  |
| 1*                                                    | Vögtli, Anna-Lena     | 12       | 6       | 11:40,0 | 12:16,9  | 13:11,7   |         | 2:27:23,3 |  |  |  |  |
| 3                                                     | Nägeli, Diana         | 12       | 6       | 11:30,7 | 12:09,4  | 12:50,4 0 | 02:09,9 | 2:25:53,7 |  |  |  |  |
| 3.                                                    | Gipfistirmerinnä (2)  |          |         |         |          | 7:13      | :15,3   | 35 Runden |  |  |  |  |
| 5*                                                    | Furrer, Karoline      | 13       | 6       | 11:25,7 | 12:09,6  | 13:27,5   |         | 2:38:04,8 |  |  |  |  |
| 6                                                     | Furrer, Sandra        | 11       | 6       | 11:27,0 | 12:27,0  | 13:14,6   |         | 2:16:58,0 |  |  |  |  |
| 4                                                     | Furrer, Martina       | 11       | 6       | 11:26,0 | 12:21,7  | 12:58,8 0 | 02:13,2 | 2:15:59,0 |  |  |  |  |
| Her                                                   | ren                   |          |         |         |          |           |         |           |  |  |  |  |
| 1.                                                    | Ds Dritt simer Bissig | ohni iis | ä Team  | captain | dits J ( | 56) 7:06  | :58,5   | 39 Runden |  |  |  |  |
| 168                                                   | * Ammann, Roland      | 13       | 6       | 10:36,6 | 10:58,7  | 11:42,8   |         | 2:22:44,1 |  |  |  |  |
| 166                                                   | Kohler, Sandro        | 11       | 6       | 10:45,2 | 11:01,3  | 11:18,7   |         | 2:01:15,1 |  |  |  |  |
| 167                                                   | Ammann, Andreas       | 15       | 6       | 10:22,7 | 10:46,4  | 11:05,7 0 | 01:22,0 | 2:41:37,1 |  |  |  |  |
| 2.                                                    | Skiclub Schwarzsee    | (70)     |         |         |          | 7:09      | :24,0   | 39 Runden |  |  |  |  |
| 209                                                   | * Lötscher, Sven      | 12       | 6       | 10:44,9 | 11:12,8  | 12:26,3   |         | 2:14:33,8 |  |  |  |  |
| 210                                                   | Thalmann, Dominik     | 13       | 6       | 10:27,7 | 10:53,5  | 11:19,6   |         | 2:21:36,1 |  |  |  |  |
| 208                                                   | Thalmann, Benjamin    | 14       | 6       | 10:31,3 | 10:50,0  | 11:17,8 0 | 01:33,0 | 2:31:40,9 |  |  |  |  |

The presentation is running on a large TV in the team area where the teams can check their positions any time. It is going through the list page by page and starting over from the top after the last page.

### **Leader Board / Live Presentations**

Leader board presentations can be nice for both, the announcer commenting on the race as well as for a video wall. As example consider this leader board:

| Ra  | angl | liste Team         | Men                                         |                                                            |                                                             |                                              |                              | Ra  | angl | liste Team        | Women                                                           |                                                     |                                                                                              |                                            |                                        |                      |
|-----|------|--------------------|---------------------------------------------|------------------------------------------------------------|-------------------------------------------------------------|----------------------------------------------|------------------------------|-----|------|-------------------|-----------------------------------------------------------------|-----------------------------------------------------|----------------------------------------------------------------------------------------------|--------------------------------------------|----------------------------------------|----------------------|
| Rg. | SN.  | Team               | Inline<br>Wechsel                           | Swim<br>Wechsel                                            | MTB<br>Wechsel                                              | Laufen                                       | Gesamt<br>Diff.              | Rg. | SN.  | Team              | Inline<br>Wechsel                                               | Swim<br>Wechsel                                     | MTB<br>Wechsel                                                                               | Laufen                                     | Gesamt<br>Diff.                        |                      |
| 1.  | 716  | JuraDefi           | 17:54,1 (2.)<br>00:35,1<br>Joris Dubail     | 21:52,6 (2.)<br>00:25,3<br>Oriet Gilian                    | 1:14:30,3 (1.)<br>00:27,7<br>Blanchard Tristan              | 45:33,3 (1.)<br>Jeanbourguin Pa              | 2:41:18,9<br>-<br>trick      | 1.  | 810  | Mt. Pilatus Power | 26:48,1 (3.)<br>00:41,8<br>Gander Martina                       | 25:41,1 (1.<br>00:51,0<br>Stucki Sara               | ) 1:53:49,4 (3.<br>00:30,9                                                                   | ) 55:55,4 (2.)                             | 3:44:18,0<br>-                         |                      |
| 2.  | 701  | Gilgen Door System | s 19:08,2 (3.)<br>00:42,2                   | 28:46,9 (15.)<br>00:40,5                                   | 1:20:42,4 (2.)<br>00:22,6                                   | 50:00,5 (3.)                                 | 3:00:23,6<br>+19:04,7        | 2.  | 807  | Bikini Girls      | 26:16,7 (2.)<br>01:05,0                                         | 27:13,2 (4.<br>00:38,7                              | ) 1:45:52,1 (1.<br>00:32,3                                                                   | ) 1:06:59,6 (4.)                           | 3:48:37,9<br>+4:19,9                   |                      |
| 3.  | 711  | Tomahawks          | 20:01,1 (5.)<br>00:31,7<br>Woodtli Marc     | e Renner Jorg<br>23:01,6 (7.)<br>00:43,8<br>Tschanz Stefan | Ryffel Lorenz<br>1:30:18,2 (3.)<br>00:36,6<br>L úthi Stefan | Burri Hans<br>55:06,9 (5.)<br>Bühler Manfred | 3:10:20,1<br>+29:01,2        | 3.  | 811  | BGH Alumni +      | Aebi Nicola-Sandra<br>24:20,4 (1.)<br>00:38,3<br>Webrli Daniela | Stocker Ine<br>36:40,6 (11<br>00:53,2<br>Knecht Arn | <ul> <li>Saner Rita</li> <li>2:04:05,1 (7.<br/>00:27,2</li> <li>ika Hofer Christi</li> </ul> | ) 52:50,5 (1.)<br>Hüsler Barbara           | R Stefanie<br>3:59:55,6<br>+15:37,5    |                      |
| 4.  | 707  | kraftwerk-domaspo  | 25:27,6 (14.)<br>04:05,2<br>Lauri Christian | 22:45,2 (6.)<br>00:51,3<br>Vitis Amir                      | 1:41:30,4 (10.)<br>00:50,4<br>Sutter Stefan                 | 47:59,0 (2.)<br>Leuenberger Niki             | 3:23:29,4<br>+42:10,5<br>aus | 4.  | 804  | Hoch 2 Power      | 28:04,1 (4.)<br>00:29,8<br>Kummer Sandra                        | 27:34,6 (5.<br>00:32,3<br>Bichsel Col               | ) 1:51:55,5 (2.<br>00:30,7<br>ette Ruef Nina                                                 | ) 1:14:44,8 (10.)<br>Kopp Nicole           | <b>4:03:52,1</b><br>+19:34,0           |                      |
| 5.  | 712  | Bier gewinnt       | 25:23,8 (13.)<br>00:39,4<br>Kühni Marc      | 26:02,3 (11.)<br>00:45,5<br>Spieler Roman                  | 1:32:06,0 (5.)<br>00:30,0<br>Gerber Philipp                 | 1:03:14,6 (8.)<br>SANTSCHI Oliver            | 3:28:42,0<br>+47:23,1        | 5.  | 803  | Söll emal cho!    | 30:30,2 (8.)<br>00:42,5<br>Marti Nicole                         | 27:02,8 (3.<br>00:47,3<br>Niggli Selina             | ) 1:58:04,6 (5.<br>00:40,0<br>a Mösch Florer                                                 | ) 1:11:24,5 (7.)<br>Ice Liniger Regula     | <b>4:09:12,1</b><br>+24:54,0           |                      |
| Ra  | ingl | iste Team          | Mixed                                       |                                                            |                                                             |                                              |                              | Ra  | ang  | liste Coup        | ble                                                             |                                                     |                                                                                              |                                            |                                        |                      |
| Rg. | SN.  | Team               | Inline<br>Wechsel                           | Swim<br>Wechsel                                            | MTB<br>Wechsel                                              | Laufen                                       | Gesamt<br>Diff.              | Rg  | . SN | Team              | Inline<br>Wechsel                                               | Sw<br>We                                            | im<br>chsel                                                                                  | MTB<br>Wechsel                             | Laufen                                 | Gesamt<br>Dif.       |
| 1.  | 517  | Zaboo Team Pro 1   | 18:38,8 (6.)<br>00:35,2<br>Sumi Patrick     | 23:15,7 (12.)<br>00:35,5<br>Mayer Valéria                  | 1:12:40,6 (1.)<br>00:21,3<br>Débler Friedrich               | 45:07,6 (2.)                                 | 2:41:15,0                    | 1.  | 321  | Team Mahu         | 17:59,0 (2.)<br>00:27,2<br>Berger Marc                          | 21:1<br>00:3                                        | 4,4 (3.)<br>0,7<br>er Brügger Sibyle                                                         | 1:21:56,2 (2.)<br>00:22,8<br>Bargar Marc   | 56:39,5 (17.)<br>Matter Brünger Sibuli | 2:59:10,0            |
| 2.  | 560  | R'ADYS ZABOO       | 19:07,2 (7.)<br>00:35,5<br>Rechsteiner Reto | 23:14,1 (11.)<br>00:27,5<br>Brechbühl Andrea               | 1:18:30,2 (3.)<br>00:31,8<br>Zahnd Simon                    | 46:10,1 (3.)<br>BIERI Matthias               | 2:48:36,7<br>+7:21,7         | 2.  | 384  | R'ADYS / ZABOO    | BIKES 18:39,5 (3.)<br>01:48,9<br>Bürgi Yvonne                   | 30:3<br>00:3                                        | 13,1 (86.)<br>10,6<br>pi Yvonne                                                              | 1:14:00,3 (1.)<br>00:49,4<br>Spaeth Sandro | 54:09,9 (8.)<br>SPAETH Sandro          | 3:00:31,9<br>+1:21,8 |
| 3.  | 616  | Go for It          | 19:59,9 (12.)<br>00:28,7<br>Ackeret Jeanine | 21:05,8 (5.)<br>00:31,7<br>Müller Sebastian                | 1:25:12,8 (14.)<br>00:26,5<br>Rentsch Manuel                | 45:00,1 (1.)<br>Ackeret Christian            | 2:52:45,7<br>+11:30,7        | 3.  | 306  | Les paresseux     | 19:16,4 (6.)<br>00:30,8<br>Koller Martin                        | 23:4<br>00:3<br>Sch                                 | 1,0 (11.)<br>7,7<br>ramek Diana                                                              | 1:25:28,7 (6.)<br>00:26,3<br>Koller Martin | 53:13,6 (6.)<br>Schramek Diana         | 3:03:14,8<br>+4:04,7 |
| 4.  | 518  | Zaboo Team Pro 2   | 21:08,6 (24.)                               | 25:23.1 (30.)                                              | 1:19:00.6 (4.)                                              | 48:06 7 (4)                                  | 2:55:21.8                    | 4.  | 410  | Reto&Susu         | 19-59 3 (14)                                                    | 23.2                                                | 6.9 (10.)                                                                                    | 1:27:43.2 (9.)                             | 54:32.9 (10.)                          | 3-07-07 7            |
|     |      |                    | 00:40,8<br>Meyer Rico                       | 00:34,4<br>Beaudet Amélie                                  | 00:27,3<br>German Benno                                     | Botha Joca                                   | +14:06,8                     |     |      |                   | 00:27,2<br>Aschenberg                                           | 00:3<br>er Reto Grie                                | 6,6<br>s Susanne                                                                             | 00:21,2<br>Aschenberger Reto               | Gries Susanne                          | +7:57,7              |

This event is a multisport event (inline, swim, bike, run) with couples and teams of 4. The presentation shows the 4 categories via the Split Screen option of the Presenter. For each category, it only shows the leading

teams and refreshes the information every second so that the announcer can see everything in almost real time. The lists are standard lists with three lines per record and a filter like Rank>0 AND Rank<=5

Note that some pictures and some colors can make the presentation look much better:

| 23    |         | 9                     | 2009 UCI CYCLO<br>WORLD CHAMP                        | D-CROS<br>PIONSI | SS<br>HIPS | C.      |             | HOOGERHEIDE |
|-------|---------|-----------------------|------------------------------------------------------|------------------|------------|---------|-------------|-------------|
| Final | Resul   | Name                  | YoB Nation                                           | Lans             | Time       | Gan Ton | Gap Prev    |             |
| 1     | 11      | ALBERT Niels          | 1986 BELGIUM                                         | 10               | 1.02.24.2  |         |             |             |
| 2     | 15      | STYBAR Zdenek         | 1985 CZECH REPUBLIC                                  | 10               | 1.02.46.1  | +0:21.9 | +0:21.9     |             |
| 3     | 8       | NYS Sven              | 1976 BELGIUM                                         | 10               | 1:03:02.6  | +0:38.4 | +0:16.5     |             |
| 4     | 9       | WELLENS Bart          | 1978 BELGIUM                                         | 10               | 1:03:34.8  | +1:10.6 | +0:32.2     |             |
| 5.    | 29      | MOUREY Francis        | 1980 FRANCE                                          | 10               | 1:03:47.7  | +1:23.5 | +0:12.9     |             |
| 6.    | 10      | PAUWELS Kevin         | 1984 BELGIUM                                         | 10               | 1:03:47.9  | +1:23.7 | +0:00.2     |             |
| 7.    | 14      | VANTHOURENHOUT Sven   | 1981 BELGIUM                                         | 10               | 1:03:48.1  | +1:23.9 | +0:00.2     |             |
| 8.    | 27      | ZAHNER Simon          | 1983 SWITZERLAND                                     | 10               | 1:03:48.1  | +1:23.9 | +0:00.0     |             |
| 9.    | 30      | CHAINEL Steve         | 1983 FRANCE                                          | 10               | 1:03:48,1  | +1:23.9 | +0:00.0     |             |
| 10.   | 12      | VANTORNOUT Klaas      | 1982 BELGIUM                                         | 10               | 1:03:48.2  | +1:24.0 | +0:00,1     |             |
| 11.   | 22      | FONTANA Marco Aurelio | 1984 ITALY                                           | 10               | 1:03:48.4  | +1:24.2 | +0:00,2     |             |
| 12.   | 2       | AL Thijs              | 1980 NETHERLANDS                                     | 10               | 1:03:48,5  | +1:24,3 | +0:00,1     |             |
| 13.   | 21      | FRANZOI Enrico        | 1982 ITALY                                           | 10               | 1:03:49.0  | +1:24,8 | +0:00.5     |             |
| 14.   | 32      | LOPEZ Jonathan        | 1986 FRANCE                                          | 10               | 1:03:50,7  | +1:26,5 | +0:01,7     |             |
| 15.   | 26      | HEULE Christian       | 1975 SWITZERLAND                                     | 10               | 1:03:53,3  | +1:29,1 | +0:02,6     |             |
| 16.   | 3       | DE KNEGT Gerben       | 1975 NETHERLANDS                                     | 10               | 1:04:14.8  | +1:50,6 | +0:21,5     |             |
| 17.   | 17      | DLASK Petr            | 1976 CZECH REPUBLIC                                  | 10               | 1:04:15,2  | +1:51,0 | +0:00,4     |             |
| 18.   | 19      | AUSBUHER Kamil        | 1975 CZECH REPUBLIC                                  | 10               | 1:04:15,3  | +1:51,1 | +0:00,1     |             |
| 19.   | 13      | VERVECKEN Erwin       | 1972 BELGIUM                                         | 10               | 1:04:15,3  | +1:51,1 | +0:00.0     |             |
| 20.   | 1       | BOOM Lars             | 1985 NETHERLANDS                                     | 10               | 1:04:15,4  | +1:51,2 | +0:00,1     |             |
| 21.   | 6       | VAN IJZENDOORN Eddy   | 1985 NETHERLANDS                                     | 10               | 1:04:15,9  | +1:51,7 | +0:00.5     |             |
|       | Eabohar | PRIMO -Waensdreck     | IE Ministerie van Volkagesenstheid, Weiters en Gaurt | (<br>KNWU        | RICO       | эн      | FETY JOGGER | Sumano      |

#### RHEINPOWER 24h von Duisburg powered by MountainBIKE 2014 LIVE TIMING - Results Class

| Bib Name Laps Last Avg I                           |    | Min   | Max    | Bib Name | Laps    | Last                                    | Avg              | Min   | Max     |       |         |  |  |
|----------------------------------------------------|----|-------|--------|----------|---------|-----------------------------------------|------------------|-------|---------|-------|---------|--|--|
| 4er-Team m                                         |    |       |        |          |         | 7. Berufsfeuerwehr Aachen1              | 64 Laps 24:10:16 |       |         |       |         |  |  |
| 1 RSV Radeporturation Constald                     |    | 621.  | Ds 24- | 16-28    |         | 4044-1 HILBURGER Ingo                   | 17               | 17:47 | 18:36   | 17:27 | 19:48   |  |  |
| 4007.1 HUWE Marco                                  | 17 | 16:21 | 17:04  | 16:21    | 17.42   | 4044-2 RITZERFELD Rene                  | 17               | 17:16 | 18:27   | 17:10 | 20:04   |  |  |
| 4007.2 POTER Marcel                                | 17 | 17-14 | 17:32  | 17:06    | 18 25   | *4044-3 KOCH Silvan                     | 18               | 17:37 | 31:30   | 16.48 | 4:13:21 |  |  |
| 4007.3 BRELII MANN Christonher                     | 16 | 17:49 | 17:57  | 17.03    | 18 24   | 4044-4 RODER Stefan                     | 12               | 18:46 | 19:27   | 18:13 | 20:38   |  |  |
| *4007.4 KRÖGER Ralph                               | 18 | 17:30 | 31:12  | 16-13    | 426.54  | 8. BSB Fanta 4                          |                  | 63 La | ps 24:0 | 1:50  |         |  |  |
| 2 PS Kraicheau                                     |    | 671.  | -      | 17-44    |         | 4237-1 THORWARTH Matthias               | 14               | 20:09 | 20:21   | 18:42 | 21:28   |  |  |
| 4170.1 CEICED I have                               | 17 | 17-23 | 10-17  | 17.10    | 10.45   | *4237-2 THIEL Heiko                     | 17               | 17:13 | 32:41   | 16:40 | 4:30:35 |  |  |
| 4170.2 NELBACH CD Long                             | 17 | 17:12 | 17-38  | 16.43    | 19.40   | 4237-3 THIEL Dominik                    | 16               | 18:28 | 18:15   | 17:03 | 18:59   |  |  |
| 113-2 RECHT Manual                                 | 17 | 40-16 | 31.47  | 17.17    | 4 16 06 | 4237-4 WASSERZIEHER Matthias            | 16               | 17:11 | 17:55   | 17.11 | 19.23   |  |  |
| 4170.4 CARTMANN States                             | 16 | 18-10 | 18:00  | 16:52    | 40.62   | 9. SIG Koblenz                          |                  | 63 La | ps 24:0 | 7:29  |         |  |  |
| a uno uno chercherchercherchercherchercherchercher | 10 |       |        | 10.02    | 12.02   | 4215-1 HAGEMEISTER Stefan               | 16               | 18:03 | 18:47   | 17:40 | 20.24   |  |  |
| 3. MSC-Wiesenbach                                  |    | 66 La | ps 24: | 09:38    | 10.50   | 4215-2 SCHNEIDER Felix                  | 15               | 17:07 | 33:43   | 16:22 | 4:19:57 |  |  |
| 4145-1 DUKEK Klaus                                 | 10 | 17:31 | 17:08  | 17:15    | 18.53   | *4215-3 ÜBING Gordon                    | 16               | 18:40 | 20:01   | 18:40 | 21:35   |  |  |
| *4145-2 SCHWARZER Roland                           | 17 | 17:02 | 17:29  | 16:35    | 18.15   | 4215-4 REINART Marc                     | 16               | 18:36 | 18:38   | 17:25 | 19.54   |  |  |
| 4145-3 CHARLY Mair                                 | 17 | 17:58 | 32:43  | 17.11    | 4 10 15 | 10 Deloitte                             |                  | 631.0 | DS 24-1 | 4.55  |         |  |  |
| 4145-4 SASSE Simon                                 | 16 | 17:10 | 17:64  | 16.33    | 18.45   | 4259.1 SPAHN Michael                    | 19               | 18:04 | 31:31   | 17.31 | 4 25 38 |  |  |
| 4. www.liquid-life.de                              |    | 65 La | ps 24: | 13:07    |         | "4259.2 GOLDGRUBER Florian              | 20               | 18:00 | 18:40   | 17.55 | 20.30   |  |  |
| *4176-1 KAISER Leon                                | 23 | 17:06 | 29:05  | 16:01    | 4:20:30 | 4259-3 HÜPEN Holder                     | 4                | 18:51 | 19:40   | 18:51 | 20:39   |  |  |
| 4176-2 DROGE Daniel                                | 10 | 18:26 | 18:04  | 17.22    | 19:30   | 4250.4 SIMAK lan                        | 20               | 18-48 | 19-01   | 17.53 | 20.23   |  |  |
| 4176-3 BRAMBRING Dirk                              | 17 | 24:16 | 18:30  | 16:57    | 24.16   | 44 warm light the de i Manager Beller   |                  |       |         | 0.50  | 20.20   |  |  |
| 4176-4 KOCH Alexander                              | 15 | 17:32 | 17:57  | 17:08    | 19.01   | 11. www.liquid-life.de / Neumann Briton | 10               | 17:12 | 12:07   | 17:00 | 4.21/04 |  |  |
| 5. Team Hüttenzauber                               |    | 64 La | ps 24: | 08:00    |         | 4201-1 KLEIN Pascal                     |                  | 48.03 | 10.44   | 17.09 | 4.51.04 |  |  |
| *4120-1 HUTING Fabian                              | 16 | 17:49 | 18:32  | 17.32    | 19:29   | 4201-2 KLUGE SIMU                       | 1.4              | 10.02 | 10.44   | 17.50 | 19.43   |  |  |
| 4120-2 HUTING Marvin                               | 17 | 18:28 | 18:22  | 17.25    | 19:34   | 4201-3 SURIKBEL JUIG                    | 13               | 20.34 | 20.39   | 19,47 | 21.57   |  |  |
| 4120-3 FUNCKE Michael                              | 15 | 17:49 | 18:15  | 17:19    | 18:57   | 4201-4 MITCHEL Ryan                     | 1/               | 1/:31 | 10.27   | 17:17 | 20.19   |  |  |
| 4120-4 DAHMEN Markus                               | 16 | 19:36 | 34:05  | 17:41    | 4 15 28 | 12. Moerser TV Triathion 1              |                  | 62 La | ps 24:0 | 14:15 |         |  |  |
| 6. Team Siemens Turbo 4.4                          |    | 64 La | ps 24: | 08:11    |         | 4174-1 BULLERMANN Tim                   | 15               | 18:45 | 18:41   | 17:50 | 19.10   |  |  |
| 4255-1 GUTEWORT Gordon                             | 14 | 18:33 | 19:24  | 18:23    | 20:29   | *4174-2 BECKER Jan-Matti                | 17               | 18:28 | 33:31   | 17:20 | 4:31:03 |  |  |
| 4255-2 STEIGMANN Matthias                          | 16 | 17:57 | 34:05  | 16:59    | 4:31:48 | 4174-3 EGGEN Max                        | 16               | 18:51 | 19:02   | 17:20 | 19.54   |  |  |
| 4255-3 WÄLDE Daniel                                | 16 | 17:15 | 17:57  | 17.06    | 19:05   | 4174-4 REINÉCKE Dominik                 | 14               | 18:47 | 19;12   | 18.16 | 20:22   |  |  |
| *4255-4 KALB Dieter                                | 18 | 17:52 | 17:57  | 17.15    | 18:53   |                                         |                  |       |         |       |         |  |  |

01.11.2014

www.sportservicehamburg.de

16:45:30

|                         |           |           |      |                           | Pres     | enter  |          |     |       |                              |          |          |
|-------------------------|-----------|-----------|------|---------------------------|----------|--------|----------|-----|-------|------------------------------|----------|----------|
| orankünder<br>Ihrzeit W | Finisher  | w         | SNR  | Name                      | Тор      | Gap    | Zeit     | AK  | Alter | Verein                       | MW-PI SE | AK-PI    |
| 20:59 A-211-A           | 392   627 | im Ziel   | A83  | Michael KONZE (GER)       | +1280:58 | +0:01  | 16:21:39 | M40 | 43    | Rad-Treff Borchen e.V.       | 398.     | 147. M40 |
| 20:58 A-211-A           | 393   627 | im Ziel   | A724 | David HASLAUER            | +1280:57 | +1:58  | 16:21:40 | MHK | 19    | VKB-Bank                     | 397.     | 46. MHK  |
| 19:00 A-211-A           | 391   627 | im Ziel   | A748 | Paolo CAPRINI (ITA)       | +1278:59 | +0:04  | 16:19:27 | M50 | 53    | Tirreno bike                 | 396.     | 32. M50  |
| 18:56 A-211-A           | 390   627 | im Ziel   | A507 | Roland DOBRINDT (GER)     | +1278:55 | +0:01  | 16:19:25 | M40 | 49    | Wurzelhopser                 | 395.     | 146. M40 |
| 18:55 A-211-A           | 389   627 | im Ziel   | A651 | Gaute RISNES (NOR)        | +1278:54 | +0:38  | 16:19:24 | M40 | 44    | Team Telemark                | 394.     | 145. M40 |
| 18:17 A-211-A           | 388   627 | im Ziel   | A643 | Marc VAN DER VOSSEN (NED) | +1278:16 | +1:44  | 16:18:42 | M30 | 33    | Noordbikers                  | 393.     | 173. M30 |
| 16:33 A-211-A           | 387   627 | im Ziel   | A396 | Jan-Olaf KOSCHINSKI (GER) | +1276:32 | +0:06  | 16:16:47 | M40 | 47    | DPD-No limits                | 392      | 144. M40 |
| 16:27 A-211-A           | 386   627 | im Ziel   | A435 | Vladimír PALÚCH (SVK)     | +1276:26 | +0:00  | 16:16:47 | M50 | 56    | The Slovak Snail Highlanders | 391.     | 31. M50  |
| 16:27 A-211-A           | 384   627 | im Ziel   | A575 | Filippo ALTOBELLI (ITA)   | +1276:26 | +0:59  | 16:16:42 | M40 | 41    | G.S. Amoruso                 | 390.     | 143. M40 |
| 16:27 A-211-A           | 385   627 | im Ziel W | A290 | Michaela TUMOVÁ (CZE)     | +193:02  | +67:59 | 16:16:43 | WHK | 23    | Prátice                      | 8,       | 4. WHK   |
| 15:28 A-211-A           | 383   627 | im Ziel   | A443 | Silvio GRAUPNER (GER)     | +1275:27 | +28:48 | 16:15:49 | M30 | 38    | Prost Rico                   | 389.     | 172. M30 |
| 46:40 A-211-A           | 344   627 | im Ziel   | A545 | Zoltán FÜLÖP (HUN)        | +1246:39 | +0:00  | 15:46:57 | M30 | 31    | Bringabanda SC               | 388.     | 171. M30 |
| 46:40 A-211-A           | 343   627 | im Ziel   | A323 | Jiri CECHURA (CZE)        | +1246:39 | +1:29  | 15:46:57 | M50 | 49    | Alltraining.cz               | 387.     | 30. M50  |
| 45:11 A-211-A           | 340   627 | im Ziel   | A177 | Lukas PÕHL                | +1245:10 | +0:00  | 15:45:24 | M30 | 31    | TSD                          | 386.     | 170. M30 |
| 45:11 A-211-A           | 342   627 | im Ziel   | A634 | Marc HULSHOF (NED)        | +1245:10 | +0:00  | 15:45:32 | M40 | 49    | WV de Meteoor                | 385.     | 142. M40 |
| 45:11 A-211-A           | 341   627 | im Ziel   | A176 | Georg LÖSCHL              | +1245:10 | +0:33  | 15:45:25 | M30 | 35    | TSD                          | 384.     | 169. M30 |
| 44:38 A-211-A           | 339   627 | im Ziel   | A288 | Michal KADLEC (CZE)       | +1244:37 | +0:13  | 15:44:58 | M40 | 41    | Podoli                       | 383.     | 141. M40 |
| :44:25 A-211-A          | 337   627 | im Ziel   | A701 | Dieter SCHULZKI (GER)     | +1244:24 | +0:03  | 15:44:36 | M40 | 49    | CSV-MTB-Team                 | 382      | 140. M40 |
| :44:22 A-211-A          | 338   627 | im Ziel   | A623 | Chris DREVEL (NED)        | +1244:21 | +0:03  | 15:44:45 | M40 | 44    | Le Champion                  | 381.     | 139. M40 |
| :44:19 A-211-A          | 335   627 | im Ziel   | A362 | Javier SIMON (ESP)        | +1244:18 | +0:02  | 15:44:32 | M40 | 41    | APLbike                      | 380.     | 138. M40 |
| 0:44:17 A-211-A         | 336   627 | im Ziel   | A648 | Mattiis VINKESTEIJN (NED) | +1244:18 | +0:01  | 15:44:33 | M30 | 33    | Zwaar 2002                   | 379.     | 168. M30 |

# 6. RACE SETUP GUIDE

The best way to learn how to set up complex event files is to learn from examples. That is why we provided different examples in the support section on our raceresult.com website. This section will describe some general design guide lines that proved to be helpful in the past.

# 6.1. Choose IDs wisely

When you set up results or ranks, choose your IDs wisely. Make sure that IDs are intuitive (e.g. lap 1 in result 21, lap 2 in result 22, lap 3 in result 23, and so on – instead of lap 1 in result 17). Also make sure to leave gaps in our IDs, maybe you would like to add something in between later.

# 6.2. Use Field Names

You can access times/ranks/additional fields via the ID (e.g. Rank3) or via its name (e.g. AgeGroupRank). The set up of your lists and certificates will be easier to understand later if you use the names instead of the IDs. Therefore, make sure to use a short yet concise name that you will not change later.

# 6.3. Use User Defined Fields

Whenever you need an expression like

Choose([TS1.Sex]; "Men"; "Women"; "Coed")

create a User Defined Field. You will definitely need this expression in several reports/certificates later, so use a User Defined Field from the beginning.

# 6.4. Finish Result

It has been proofed helpful using ID 1 for the finish time result. If you do so, you always know that the most important time will be in result 1 and thus at the very top, for example in the Results tab of the Participants Window.

Only if you have events with different numbers of laps per contest or with several finish lines at different locations, it is very helpful to have several finish results. For example:

| ID | Name       | Time Format <sup>0</sup> | Rounding <sup>0</sup> | Formula | Location <sup>0</sup> |
|----|------------|--------------------------|-----------------------|---------|-----------------------|
| 1  | AfterLap1  | dh)                      | no rounding           | T11-T0  | ₼                     |
| 2  | AfterLap2  | 46                       | no rounding           | T12-T0  | 45                    |
| 3  | AfterLap3  | 46                       | no rounding           | T13-T0  | 45                    |
| 11 | TimeStamp1 | ~m                       | no rounding           |         | ₼                     |
| 12 | TimeStamp2 | 46                       | no rounding           |         | 4b                    |
| 13 | TimeStamp3 | 46                       | no rounding           |         | 45                    |
| 21 | Lap1       | dh)                      | no rounding           | T11-T0  | 4b                    |
| 22 | Lap2       | dh)                      | no rounding           | T12-T11 | 1                     |
| 23 | Lap3       | dh                       | no rounding           | T13-T12 | do-                   |

In this case, there are three results for up to three detections (11, 12, and 13). The results 21, 22, and 23 calculate the time per lap, whereas result 1, 2 and 3 calculate the time from the gun start until finishing lap 1/2/3.

If, for example, contest 1 has two laps and contest 2 three laps, you can simply select "AfterLap2" as finish result for contest 1, and "AfterLap3" as finish result for contest 2.

Instead of using different finish results, there are the following alternatives:

a) (bad alternative) Remove results 2 and 3, rename result 1 to "FinishTime" and use the formula TMax(11;13)-T0. This way, the finish time will simply be the time after finishing the last lap what

creates two problems: First, you have to change the rank settings so that someone with more laps is better than someone with less laps. Second, if someone runs an additional lap for fun, he would not have the correct finish time.

b) (good alternative) Remove results 2 and 3, rename result 1 to "FinishTime" and use the formula choose([Contest];T12;T13)-T0. This is exactly what selecting different finish results for each contest would do in the background, but you have more options. Assume in contest 2, women run only two laps, but men three. Then you could use this formula: choose([Contest]; T12; iif([Sex]="f";T12;T13)) - T0

For the beginner, we would recommend to simply select different finish results (complicated enough!), but the advanced user may appreciate the additional flexibility of option b).

# 7. ADVANCED DATA FIELDS AND FUNCTIONS

# 7.1. Position Fields

Ranks (chapter 3.8) are a handy concept since they are defined once and can then be used everywhere – on a list, in a certificate, in a text message. However, sometimes you may want to create a numbered list quickly without creating a rank definition.

Let's assume you need a result list of all participants named John. Simply add a filter to the list and use the field *Position* instead of the rank:

| 🔠 Data/Format |         | ormat  | Uiew        | View |     | cel       | 💾 Page                | 🔁 PDF           | 🔊 HTM | L         |
|---------------|---------|--------|-------------|------|-----|-----------|-----------------------|-----------------|-------|-----------|
|               | Rank    | Bib    | Name        | YoB  | Sex | AgeCat    | Club                  |                 |       | Time      |
| •             | Half Ma | aratho | n           |      |     |           |                       |                 |       |           |
|               | 1       | 3482   | John Treyke | 1974 | m   |           | kein                  |                 |       | 1:43:38.0 |
|               | 2       | 3485   | John Ramlow | 1950 | m   |           | AGS Itzehoe           |                 |       | 1:59:37.4 |
|               | 3       | 3468   | John Berndt | 1955 | m   |           | Dentaltechnik Itzehoe |                 |       | 2:14:41.6 |
| $\overline{}$ | 5K Rac  | e      |             |      |     |           |                       |                 |       |           |
|               | 4       | 1323   | John Witt   | 1995 | m   | Juniors B | Klasse 4c GS Edendorf | Ursula Paarmann |       | 26:32.8   |

Looks good, but it should start at 1 again for the 5K race. For that, you can use the field *Position1* which will start over at 1 when the highest grouping level changes the value. *Position2* would start over at 1 when the first or second highest grouping level changes the value.

# 7.2. Gap Times

To show the gap between a participant and the winner or the previous athlete, you can use the two functions GapTimeTop() and GapTimePrev():

| Aggregation Functions                                     |
|-----------------------------------------------------------|
| GapTimeTop(result ID, rank ID, text first; time format)   |
| SGapTimePrev(result ID, rank ID, text first; time format) |

The rank defines who the winner / previous rider is (winner overall, winner gender, winner age group). *Text first* defines what to show for the first participant (does not have a faster athlete). The *time format* parameter defines how to format the gap time.

The expression

```
GapTimeTop(1; 2; "--"; "+mm:ss")
```

may have this result:

|   | Rank | Bib   | Name              | YoB  | Sex | AgeCat | Club                   | Time      |        |
|---|------|-------|-------------------|------|-----|--------|------------------------|-----------|--------|
| - | Half | Marat | thon              |      |     |        |                        |           |        |
|   | Men  |       |                   |      |     |        |                        |           |        |
|   | 1.   | 3049  | Olaf Stahl        | 1971 | m   | M40    | MTV Itzehoe-Triathlon  | 1:16:55.3 |        |
|   | 2.   | 3393  | Tim Dammann       | 1983 | m   | Men    | LG Münsterdorf         | 1:18:27.7 | +01:32 |
|   | 3.   | 3367  | Niels Burrichter  | 1968 | m   | M40    | Sparkasse in Steinburg | 1:20:44.0 | +03:48 |
|   | 4.   | 3219  | Bernd Kaland      | 1959 | m   | M50    |                        | 1:22:31.1 | +05:35 |
|   | 5.   | 3009  | Oliver Salto      | 1973 | m   | M35    | TS Schenefeld          | 1:24:14.8 | +07:19 |
|   | 6.   | 3134  | Thorsten Karstens | 1977 | m   | M35    | SSV Hennstedt          | 1:24:55.4 | +08:00 |
|   | 7.   | 3449  | Kay Burrichter    | 1970 | m   | M40    | Sparkasse in Steinburg | 1:25:10.0 | +08:14 |
|   | 8.   | 3102  | Jan Dreyer        | 1965 | m   | M45    | TSV Mußberg            | 1:25:15.3 | +08:20 |
|   |      |       |                   |      |     |        |                        |           |        |

### 7.3. Top and Prev Times

The functions GapTimeTop and GapTimePrev are actually based on the Top and Prev Times: the fields

```
RankXTopY and RankXPrevY
```

return the time in result Y of the winner / the previous athletes according to rank X. So the field Rank2Top1 may return the (decimal) time of the first man/woman. If you add an "R" the field will return the rounded value (Rank2Top1R / Rank2PRev1R), and if you add the word "Text" the field will return the formatted time (Rank2Top1Text / Rank2Prev1Text).

So, instead of *GapTimeTop(1, 2, "--"; "+mm:ss"*) you could write also:

iif([Rank2]=1; "--"; format(TR1-[Rank2Top1R]; "+mm:ss"))

Frequently, RankXTopY is used in formulas calculating points. For example, the formula 550 - 250 \* [Time] / [TimeOfFirst] (minimum 0 points) could be implemented in race result like this.

max(0; 550-250\*TR1/[Rank2Top1R])

### 7.4. Bunch Times

Bunch times are common in cycling: as long as the gaps between the riders in a field are less than, for example, 1 second, all of them receive the time of the first rider in the field.

There are two ways to do this in race result: one is easy to use but does not run in real time calculation, the other does but is more complicated.

# Easy Option

The field

RankXPrevYRepeatedZ

will return the bunch time of result Y. The previous rider is defined by rank X and the gap between two riders needs to be less or equal Z seconds. If you add an "R" the field will return the rounded value, and if you add the word "Text" the field will return the formatted time.

Rank2Prev1Repeated1Text

# **Efficient Option**

In order to calculate the bunch times efficiently, it should be set up as result in Main Window -> Results like this:

| ID | Name       | Time Format 🔮 | Rounding 🔮  | Formula                                                                                                    | Location <sup>0</sup> |
|----|------------|---------------|-------------|----------------------------------------------------------------------------------------------------|-----------------------|
| 1  | FinishTime | Ś             | no rounding |                                                                                                    | ₩                     |
| 10 | Bunch      | Ś             | no rounding | iif(T1-TPrev(2;1)<2; TPrev(2;10); T1)                                                                           | ₩                     |
|    |            | 4m            | no rounding | - Charles and the second second second second second second second second second second second second second se |                       |

TPrev(X; Y) also returns the time of the previous rider from result Y. The previous rider is defined by rank X. So the time gap to the previous rider is

T1-TPrev(2;1)

If this is less than 2 seconds, the formula takes recursively the bunch time of the previous rider until the gap is  $\geq 2$  seconds. If the gap is  $\geq 2$  seconds, the time from result 1 will be used.

# 7.5. Team Scores: Accessing Other Participants

When creating a race certificate for a team, you can access the data of all members of the team:

| LastFirstname |                     | TeamScore | Y Participant 1 Y DF: |      |
|---------------|---------------------|-----------|-----------------------|------|
| Arial         | ✓ 14 ✓ B / U =      |           | 🛀 🍡 🐔 👥 🔻 #00000      |      |
|               |                     |           | ••                    | ^    |
|               |                     |           |                       | Ð    |
|               | [Club] & " " &      | ITS1 Tos  | mIndev]               | Θ    |
|               |                     | [131.16   | ammuenj               |      |
|               |                     |           |                       |      |
|               | TS1.P1.LastFirstnam | е         | TS1.P1.Time           |      |
|               | TS1.P2.LastFirstnam | e         | TS1.P2.Time           | ABCI |
|               | TS1 P3 LastFirstnam | ρ         | TS1 P3 Time           |      |

As you can see, you can access the data of the  $y^{th}$  member of the team according to team score x via TSx.Py.

You can use this to turn the detailed team results ..

|   | Bib    | Name                   |           | Age Category |           | YoB  |
|---|--------|------------------------|-----------|--------------|-----------|------|
| - | Half M | arathon                |           |              |           |      |
|   | 1.     | LG Itzehoe             |           |              | 4:22:24,2 | 1    |
|   | 3089   | Michael Plambeck       | 1:26:31.2 | M35          |           | 1973 |
|   | 3202   | Soenke Sievers         | 1:27:53.7 | M50          |           | 1962 |
|   | 3005   | Bernd Banasch          | 1:27:59.3 | M45          |           | 1965 |
|   | 2.     | Sparkasse in Steinburg |           |              | 4:25:00,0 | 1    |
|   | 3367   | Niels Burrichter       | 1:20:44.0 | M40          |           | 1968 |
|   | 3449   | Kay Burrichter         | 1:25:10.0 | M40          |           | 1970 |
|   | 3365   | Karsten Wilkens        | 1:39:06.0 | M50          |           | 1962 |
|   | 3.     | kein                   |           |              | 4:41:02,6 | 1    |
|   | 3194   | Karl-Josef Lamberty    | 1:32:22.5 | M55          |           | 1954 |
|   | 3352   | Walter Lemor           | 1:33:51.7 | M40          |           | 1971 |
|   | 3015   | Dr. Hans-Hermann Sass  | 1:34:48.4 | M65          |           | 1947 |
|   | 4.     | LT Störlauf            |           |              | 4:41:50,9 | 1    |
|   | 3057   | Roger Steffens         | 1:28:15.8 | M40          |           | 1969 |
|   | 3119   | Mathias Funk           | 1:32:52.3 | M35          |           | 1973 |
|   | 3431   | Joachim Jürgens        | 1:40:42.8 | M50          |           | 1958 |
|   |        |                        |           |              |           |      |

.. into a short version with one line per team, still showing the last names of the athletes.

| 🔠 Data | /Format     | Uiew         | 🕷 Excel |            | 💾 Page |            | 🔁 PDF |           | 🔊 HTM | L         |
|--------|-------------|--------------|---------|------------|--------|------------|-------|-----------|-------|-----------|
| Ran    | k Club      |              |         | Rider1     | F      | Rider2     |       | Rider3    |       | Time      |
| 🖃 Half | Marathon    |              |         |            |        |            |       |           |       |           |
| 1      | LG Itzehoe  |              |         | Plambeck   | \$     | Sievers    |       | Banasch   |       | 4:22:24,2 |
| 2      | Sparkasse   | in Steinburg |         | Burrichter | E      | Burrichter |       | Wilkens   |       | 4:25:00,0 |
| 3      | kein        |              |         | Lamberty   | l      | emor       |       | Sass      |       | 4:41:02,6 |
| 4      | LT Störlauf |              |         | Steffens   | F      | Funk       |       | Jürgens   |       | 4:41:50,9 |
| 5      | Lauffreund  | e Itzehoe    |         | Lassen     | ١      | Wierauske  |       | Eckhardt  |       | 4:47:24,5 |
| 6      | kein        |              |         | Grünbauer  | ١      | Wend       |       | Bade      |       | 4:54:05,4 |
| 7      | LG Dithma   | rschen       |         | Kreft      | H      | Hein       |       | Petersen  |       | 4:54:28,3 |
| 8      | Heidgraber  | ner SV       |         | Matthiesen | 0      | Olbrisch   |       | Schenkies |       | 4:55:04,9 |
| 9      | LT Stoerlau | ıf           |         | Papert     | E      | Bohnsack   |       | Djurovac  |       | 4:55:17,3 |

# How did we do this?

| Fields/Columns             |    |                 |          |       |           |      | ⇒-⊑ ⊮ | X 🔺  | w          |
|----------------------------|----|-----------------|----------|-------|-----------|------|-------|------|------------|
| Column Heading             |    | Data            |          |       | Alignment | Line | В     | 1    | <u>U</u> 🔊 |
| Rank                       | EN | TS1.Rank        |          |       |           | 1    | ✓ B   | 1    | <u>U</u> 🔊 |
| Club                       | EN | Club            |          |       |           | 1    | ✓ B   | 1    | <u>U</u> 🔊 |
| Rider1                     | EN | TS1.P1.Lastname |          |       |           | 1    | ✓ B   | 1    | <u>U</u> 🕖 |
| Rider2                     | EN | TS1.P2.Lastname |          |       |           | 1    | ✓ B   | 1    | <u>U</u> 🕖 |
| Rider3                     | EN | TS1.P3.Lastname |          |       |           | 1    | ✓ B   | 1    | <u>U</u> 🔊 |
| Time                       | EN | TS1.Time1       |          |       |           | 1    | ✓ B   | 1    | <u>U</u> 🔊 |
|                            | EN |                 |          |       |           | 1    | ∨ B   | 1    | <u>U</u> 🔊 |
| Filter                     |    |                 |          |       |           |      | Э     | ≣ ⊮K | •          |
| Maximum Number<br>Records: | of |                 |          |       |           |      |       |      |            |
| Conjunction                |    | Field           | Operator | Value |           |      |       |      |            |
|                            |    | TS1.Rank        | > 🗸      | 0     |           |      |       |      |            |
| and 🗸                      |    | TS1.Position    | = 🗸      | 1     |           |      |       |      |            |

We use TS1.Px to access the three names of the athletes and show them in one line. Without any other modification the report would look like this:

|   | Rank | Club                   | Rider1     | Rider2     | Rider3  | Time      |
|---|------|------------------------|------------|------------|---------|-----------|
| • | Half | Marathon               |            |            |         |           |
|   | 1    | LG Itzehoe             | Plambeck   | Sievers    | Banasch | 4:22:24,2 |
|   | 1    | LG Itzehoe             | Plambeck   | Sievers    | Banasch | 4:22:24,2 |
|   | 1    | LG Itzehoe             | Plambeck   | Sievers    | Banasch | 4:22:24,2 |
|   | 2    | Sparkasse in Steinburg | Burrichter | Burrichter | Wilkens | 4:25:00,0 |
|   | 2    | Sparkasse in Steinburg | Burrichter | Burrichter | Wilkens | 4:25:00,0 |
|   | 2    | Sparkasse in Steinburg | Burrichter | Burrichter | Wilkens | 4:25:00,0 |
|   | 3    | kein                   | Lamberty   | Lemor      | Sass    | 4:41:02,6 |
|   | 3    | kein                   | Lamberty   | Lemor      | Sass    | 4:41:02,6 |
|   | 3    | kein                   | Lamberty   | Lemor      | Sass    | 4:41:02,6 |
|   | 4    | LT Störlauf            | Steffens   | Funk       | Jürgens | 4:41:50,9 |
|   | 4    | LT Störlauf            | Steffens   | Funk       | Jürgens | 4:41:50,9 |
|   | 4    | LT Störlauf            | Steffens   | Funk       | Jürgens | 4:41:50,9 |

It would still show one line per participant. So we have to add the filter TS1.Position = 1. TS1.Position is the internal numbering of the team (1 => first team member, 2 => second team member, ...), so the filter makes sure that only one record per team will be shown.

# 7.6. Team Lap Race: Additional Fields

When using a team score with lap mode (see chapter 3.10) for example for a 24h mountain bike race, you may need information about the participant who did the 25<sup>th</sup> lap of the team. For this you can use TSx.Ly.., For example

#### TS1.L25.Lastname

returns the last name for the athlete that did the 25<sup>th</sup> lap of the team according to team score 1. After *TS1.L25.* any field can be used.

#### 7.7. Team Gap Times

For team scores, there is no function like *GapTimeTop*, so we have to calculate gap times manually. Therefore the fields

```
TSx.DecimalTimeTopY and TSx.DecimalTimePrevY
```

can be used which return the y<sup>th</sup> team time of the first team / previous team according to team score X. A possible expression for the team gap time would thus be:

iif([TS1.Rank]=1; "-"; format([TS1.DecimalTime1]-[TS1.DecimalTimeTop1]; "+mm:ss"))

# 7.8. Aggregation Functions

First of all note that the following aggregation functions are not very fast and should be used rarely.

Assume you would like to show the number of finishers on a race certificate. For this you can use the DCount() functions which has a filter as first and only parameter:

```
DCount("[Finished]")
```

If you would like to show the number of finishers that have the same first name you can use this expression:

DCount("[Finished] AND [FirstName]='" & [FirstName] & "'")

Besides DCount, there are the functions DSum, DMin, DMax, DAvg that calculate the sum/minimum/maximum/average of a field, and DFirst that returns a field of the first participant fulfilling a expression. If you would like to show the average age of all finishers, you can use this expression:

DAvg("[Age]"; "[Finished]")

Why the double quotes around the field names? Because the parameter is the name (instead of the content) of the field that the function shall analyze!

# 8. FREQUENTLY ASKED ADVANCED QUESTIONS

#### How to overwrite a formula result manually?

The answer is: you can't. But you can create a result for the manual time. Assume your formula result is result 11. Change the ID to 21 and add another result "Manual Time" with ID 22. As result 11, you can create a formula result with formula

iif(T22>0; T22; T21)

| 11 | ManualOrFormulaResult | 🖑 no rounding | iif(T22>0;T22;T1) | Чm |
|----|-----------------------|---------------|-------------------|----|
| 21 | FormulaResult         | 🖑 no rounding | [your formula]    | Чm |
| 22 | Manual                | 🖑 no rounding |                   | Чb |

### Speed or Time per km

Make sure to enter the contest length in meters in Main Window -> Contests. Then you can use these expressions:

format(T1 / ([ContestLength]/1000); "mm:ss") & " min/km"

```
format(3.6*[ContestLength]/T1; "s.k") & " km/h"
```

#### **Relay numbers**

The bib number in race result has to be numerical. If you have relay numbers like 11-A, 11-B, 11-C, 12-A, 12-B, 12-C, ... you can proceed as follows:

- Use bib 111 for 11-A, 112 for 11-B, 113 for 11-C, 121 for 12-A, 122 for 12-B, and so on
- Create a user defined field RelayBib (see chapter 4.4) using this expression: ([Bib]\10) & "-" & choose([Bib]%10; "A"; "B"; "C")
- Use *RelayBib* instead of *Bib* on all lists / certificates.

# Team Score with Automatic Male/Female/Coed Detection

Teams can be male, female or coed. These three categories will be scored separately, i.e. there is a first place for the male teams, a first place for the female teams and a first place for the coed teams. The field TSx.Sex automatically determines if the team is male (TSx.Sex=1), female (TSx.Sex=2) or coed (TSx.Sex=3).

This field can then be used to group the team score:

| TS1: TeamScore                                                                |                                                  | TS2: TeamScore m/f                                                         | Create New TS                                                                                                    |                                                                                                    |  |
|-------------------------------------------------------------------------------|--------------------------------------------------|----------------------------------------------------------------------------|----------------------------------------------------------------------------------------------------|----------------------------------------------------------------------------------------------------|--|
| K Delete                                                                      |                                                  |                                                                            | Copy                                                                                                    | y from:                                                                                                |  |
| Basic Settings                                                                |                                                  |                                                                            | Number of Participants                                                                                                    |                                                                                                    |  |
| Define a name for the<br>[Club] > "" as filter, su<br>will have team results. | team score a<br>ch that only                     | nd - in normal case - set<br>participants with a club name                 | Set here, how many participants<br>If you do not want to sort the pa<br>and result lists according to the                                                                | s form a team.<br>irticipants within a team in certificates<br>ir time, define another sort criterium. |  |
| Name:                                                                         | TeamSco                                          | re                                                                         | Min. Number of Participants:                                                                                                    | 3                                                                                                    |  |
| Filter:                                                                       | [Club]<>**                                       |                                                                            | Max. Number of Participants:                                                                                                    | 3                                                                                                    |  |
| Max. No. Of Teams:                                                            | No Limit                                         | •                                                                          | Min. Number of Women:                                                                                                    | 0                                                                                                    |  |
| Time Format:                                                                  | h:mm:ss.k                                        |                                                                            | Max. Number of Women:                                                                                                    | 3                                                                                                    |  |
| Real Time<br>Computation:                                                     |                                                  |                                                                            | Order Participants:                                                                                                    |                                                                                                    |  |
| Ties possible:                                                                |                                                  |                                                                            |                                                                                                    |                                                                                                    |  |
| Team Aggregation                                                              |                                                  |                                                                            | Grouping                                                                                                    |                                                                                                    |  |
| Choose criteria that th<br>order to form a team. I<br>in case of separated n  | e participants<br>Usually Conte<br>nale and fema | s have to have in common in<br>est and Club and possibly Sex<br>ale teams. | Define here criteria by which the teams will be separated during ranking<br>Usually only <i>Contest</i> , so that teams of different contests receive<br>separate ranks. |                                                                                                    |  |
| Criterium 1:                                                                  | Contest                                          |                                                                            | Criterium 1:                                                                                                    | Contest                                                                                                |  |
| Criterium 2:                                                                  | Club                                             |                                                                            | Criterium 2:                                                                                                    | TS1.Sex                                                                                                |  |
| Criterium 3:                                                                  |                                                  |                                                                            | Criterium 3:                                                                                                    |                                                                                                    |  |
| Criterium 4:                                                                  |                                                  |                                                                            | Criterium 4:                                                                                                    |                                                                                                    |  |

You can group your team results report for example by this expression:

choose([TS1.Sex]; "Male Teams"; "Female Teams"; "Coed Teams")